# 【Microsoft Entra Connect】 OUの同期

2025年1月31日

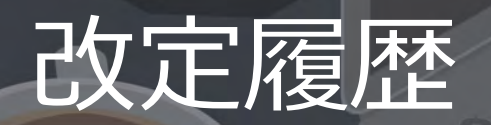

| 版数  | 発行日        | 改訂内容 |
|-----|------------|------|
| 第1版 | 2025年1月31日 | 初版発行 |

本資料の内容は 2025/1/31 時点のものです。製品のアップデートにより変更となる場合がございます旨でご了承ください。

## Agenda

- 1. 前提情報
  - 1. 前提
- 2. 機能の基本情報
  - 1. サービス概要
  - 2. Azure Directory の構成要素
  - 3. Microsoft Entra Connect 同期
  - 4. Microsoft Entra Connect 同期のフィ

ルター処理

- 3. テストケース検証
  - 1. テストケース検証とその結果
  - 2. テストケース① 親 OU の同期確認
  - 3. テストケース② 親 OU / 子 OU の同期確認
  - 4. テストケース③ 子 OU の同期対象除外
  - 5. テストケース④ 子 OU の移動に伴う同期確認
  - 6. テストケース⑤ ユーザーを OU 間で移動した

際の同期確認

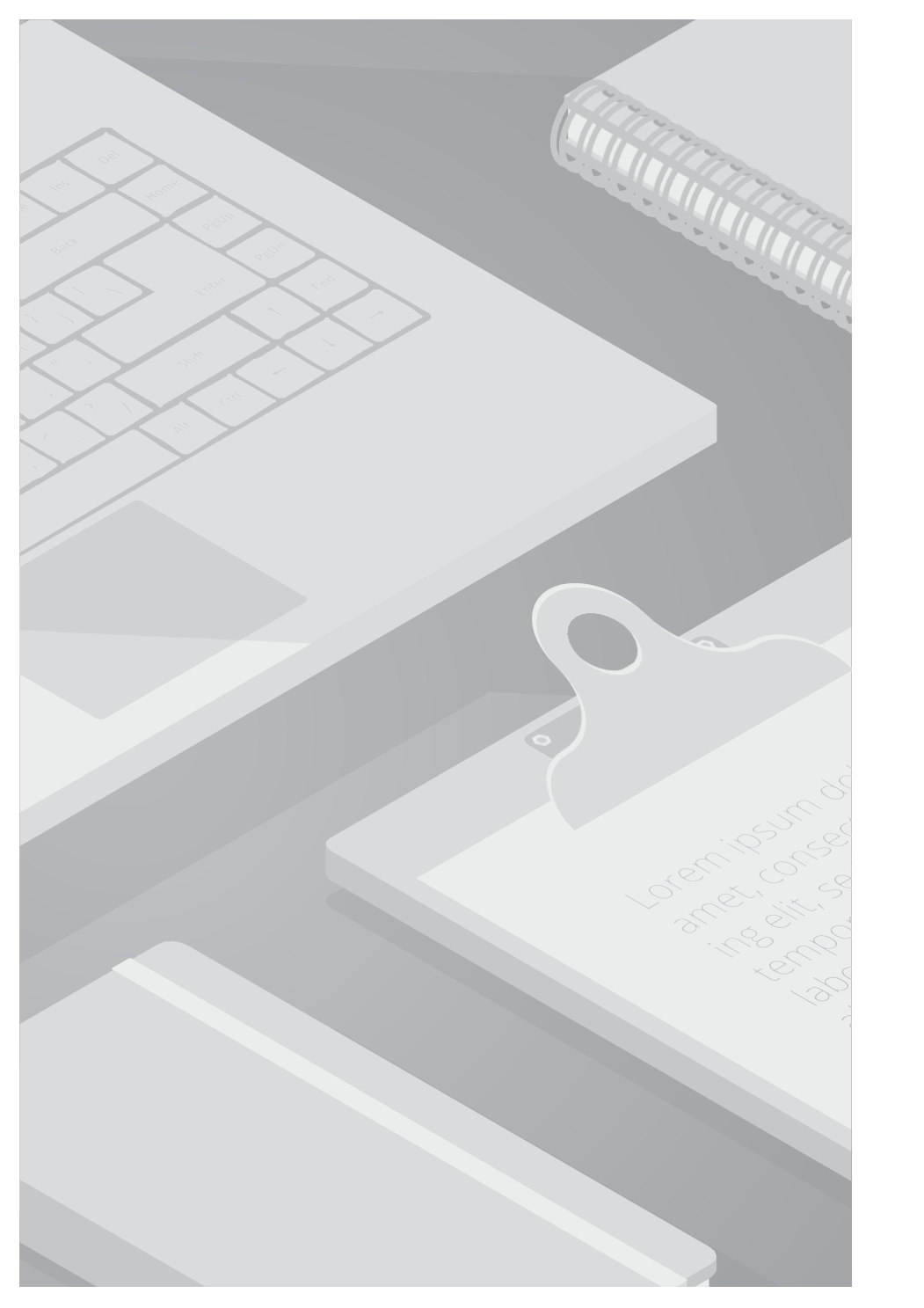

## 1. 前提情報

#### 1.1. 前提条件

- ・本書は、クラウドサポートのService Request情報の回答を基に作成しております。
- ・本書に記載するサービス仕様、サービス名称などの各情報については、2025年1月時点でのサービス仕様に基づくものとしております。
- ・本書は、Windows Server 2022のキャプチャを利用しております。
- ・Microsoft Entra Connect は、ドメインに参加している Windows Server 2016 以降にインストールする必要があります。

ドメイン参加済みの Windows Server 2022 を使用することをお勧めします。 Microsoft Entra Connect は Windows Server 2016 にデ プロイできますが、Windows Server 2016 は延長サポートであるため、この構成に支援が必要な場合は有償サポート プログラムが必要に なることがあります。

| ・本書は過去に発生した顧客質問を元に仕様の確認および検証を行っています。質問のカテゴリ、内容詳細を以下に記載します。 |
|------------------------------------------------------------|
|------------------------------------------------------------|

| Azure Service     | 機能                         | 内容詳細                                                                                                    |
|-------------------|----------------------------|----------------------------------------------------------------------------------------------------|
| Microsoft EntraID | Microsoft<br>Entra Connect | <ul> <li>①同期対象である親 OU の配下に子 OUを追加した場合、新規追加した子 OU も同期対象になるか。</li> <li>②同期対象の親 OU 配下の子 OU を意図的に同期対象から除外する方法はあるか。</li> <li>③親 OU・子 OU のどちらも同期対象となっている場合、子 OU のみを同期対象外の他親 OU の配下に移動したら同期対象の設定は変更されるか。</li> </ul> |

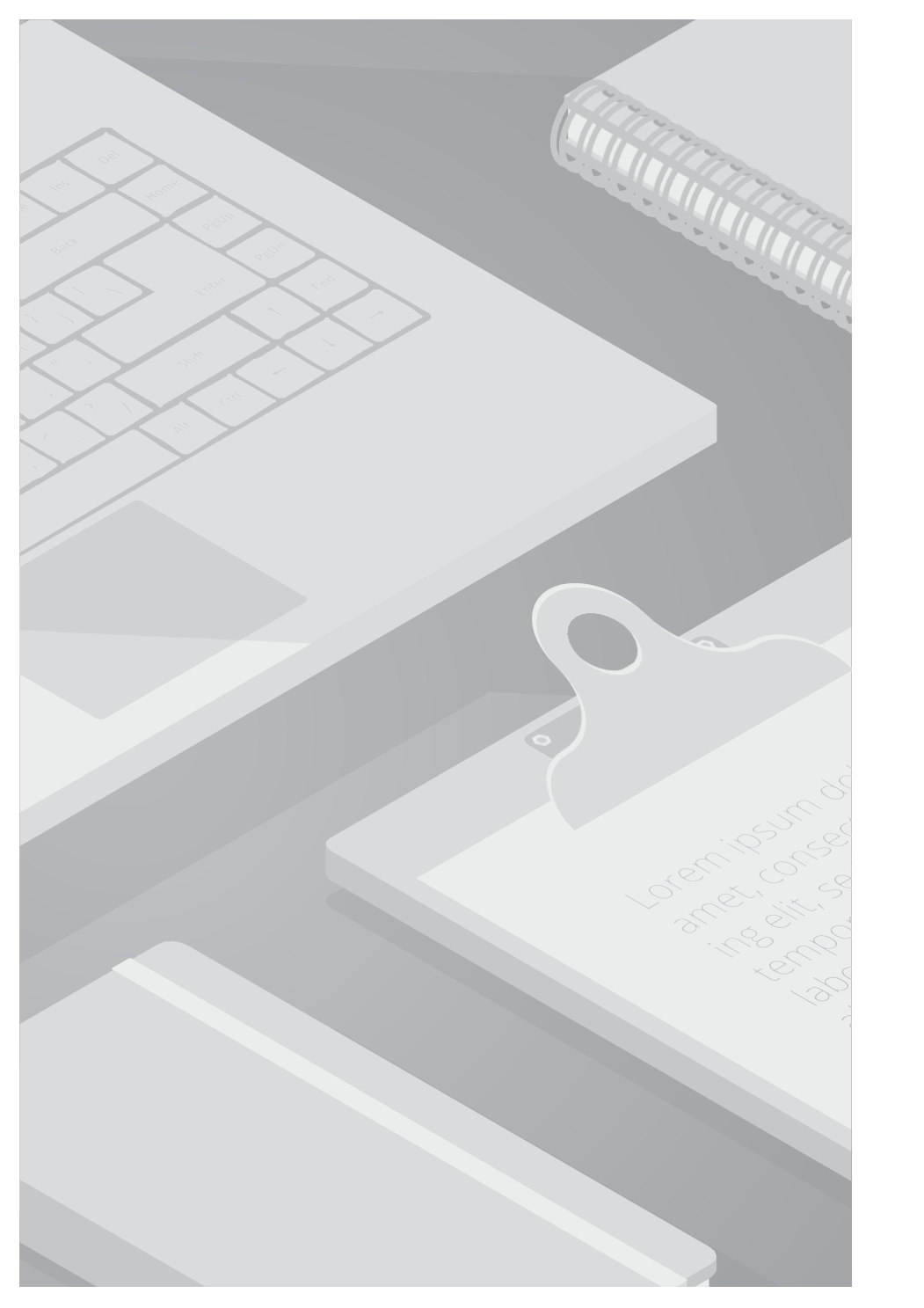

## 2. 機能の基本情報

#### 2.1. サービス概要

本書で紹介する機能について、関連するサービスの概要を記載します。

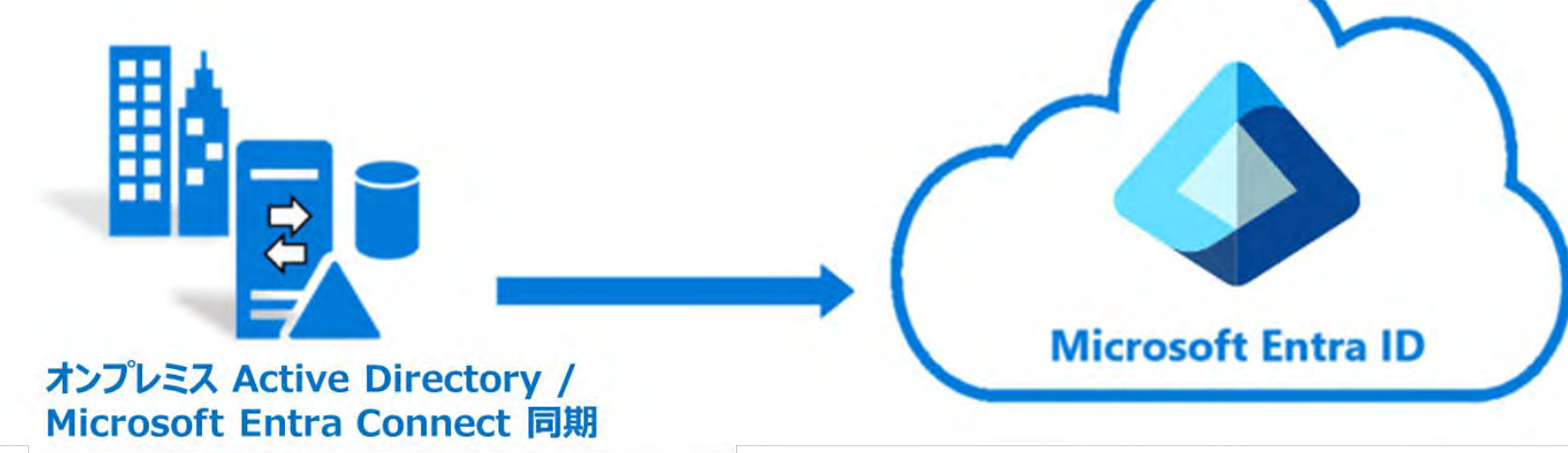

Active Directory

Windows サーバーに設けられたディレクトリサービスシステム。認証を通し、ユーザやデバイスなどの組織内リソースを 一元管理します。

• Microsoft Entra ID

クラウドベースの ID およびアクセス管理サービス。Microsoft 365、Azure を含む SaaS 製品の認証基盤として利用します。

Microsoft Entra Connect

オンプレミス Active Directory と Microsoft Entra ID の間で ID データの同期に関連するすべての操作を処理します。 ユーザー、グループ、その他のオブジェクトを同期することで一貫したユーザー認証と ID 管理を行います。 同期の仕組みに Connect 同期、クラウド同期の 2種類があります。

### 2.2. Active directory の構成要素

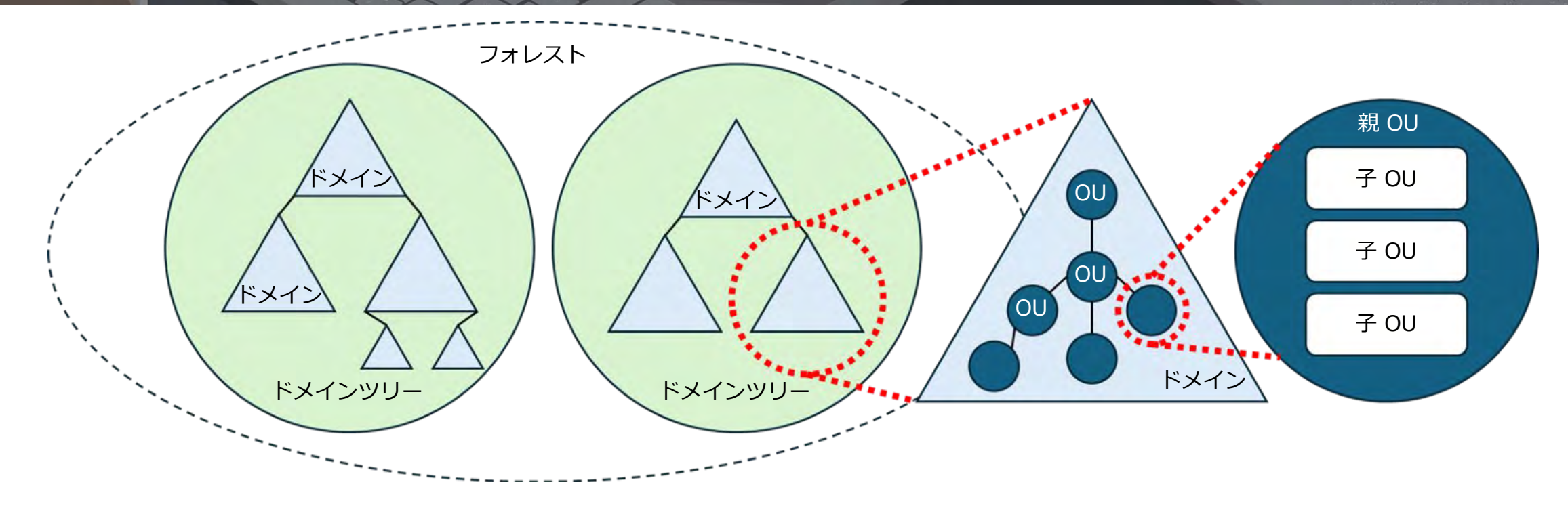

| 構成要素    | 内容                                                           | 構成要素     | 内容                                                       |
|---------|--------------------------------------------------------------|----------|----------------------------------------------------------|
| フォレスト   | Active directory が管理するドメイングループの最も大きな管理単位。1つ以上のドメインツリーで構成される。 | ドメイン     | Active Directory 理論構造の基本単位。<br>認証されたユーザが、リソースを管理・共有する範囲。 |
| ドメインツリー | ドメインの階層構造をツリー状で表現したもの。                                       | OU(組織単位) | ドメイン管理の最小単位で、親/子の階層構造を作れる。<br>ユーザアカウントやコンピュータ、リソースの集合。   |

#### 2.3. Microsoft Entra Connect 同期

■Microsoft Entra Connect 同期 とは Active Directory 上のユーザー、デバイスなどの情報を Microsoft Entra ID に同期する際に使用します。 Microsoft Entra Connect で設定した構成規則に基づき、各情報を Microsoft Entra ID へ同期します。既定の規則設定を変更することで同 期する対象や条件を制御できます。

■ Microsoft Entra Connect インストール ウィザード [スタート] メニューに [Microsoft Entra Connect] と表示される同期エンジンです。 実行初回は Microsoft Entra Connect をインストールする際に手順を案内し、 2回目以降は Microsoft Entra Connect 同期に関するオプションを管理するために使用します。

#### ■同期の周期

既定では30分に1回の頻度で同期が行われます。同期サイクルはカスタムでき、最長で7日に1回の頻度に変更することができます。 また、Microsoft Entra Connect インストール ウィザードから手動で即時同期を実施することもできます。

#### ■同期される情報

既定では、フォレスト内の全ドメインのほとんどのオブジェクトとそのプロパティーが同期対象となります。 Microsoft Entra ID へ同期したくない情報がある場合は、フィルターを設定することで同期を制御できます。

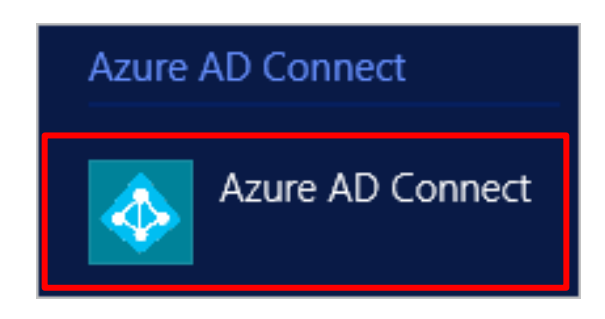

#### 2.4. Microsoft Entra Connect 同期のフィルター処理

■ Microsoft Entra Connect 同期のフィルター処理

フィルター処理を使用することで、オンプレミス Active Directory からどのオブジェクトを Microsoft Entra ID に反映するかを制御できます。

#### ■フィルター処理の注意点

実際の自社運用環境でフィルター処理の変更を行う際、設定内容の検討が不十分な状態で自動的に同期が行われ環境に大きな影響を及ぼす 可能性があります。そのため、予め既存の自動同期の周期を検討し変更・中止する必要があります。また、変更したフィルターの同期で問 題ないかを予め検証することをおすすめします。

#### ■フィルター処理のオプション

フィルター処理には以下のタイプを適用できます。各オプションは複数適用でき、組み合わせた結果を同期します。

| フィルタータイプ      | 内容                                                       |
|---------------|----------------------------------------------------------|
| グループベース       | 初回インストール時のみ設定可能で、以後変更不可。同期が必要なオブジェクトがごく少数の場合に使用。         |
| ドメインベース       | フォレスト内のどのドメインを同期の対象とするかを選択。                              |
| OU (組織単位) ベース | ドメイン内のどの OU を同期の対象とするかを選択。選択された OU 内のすべてのオブジェクトタイプが同期対象。 |
| 属性ベース         | オブジェクトの属性値に基づいて同期対象を絞る。                                  |

本書はオンプレミス Active Directory のオブジェクト情報を Microsoft Entra Connect 同期を通し OU ベースで Microsoft Entra ID へ同 期した際の操作手順と同期結果をまとめた資料です。

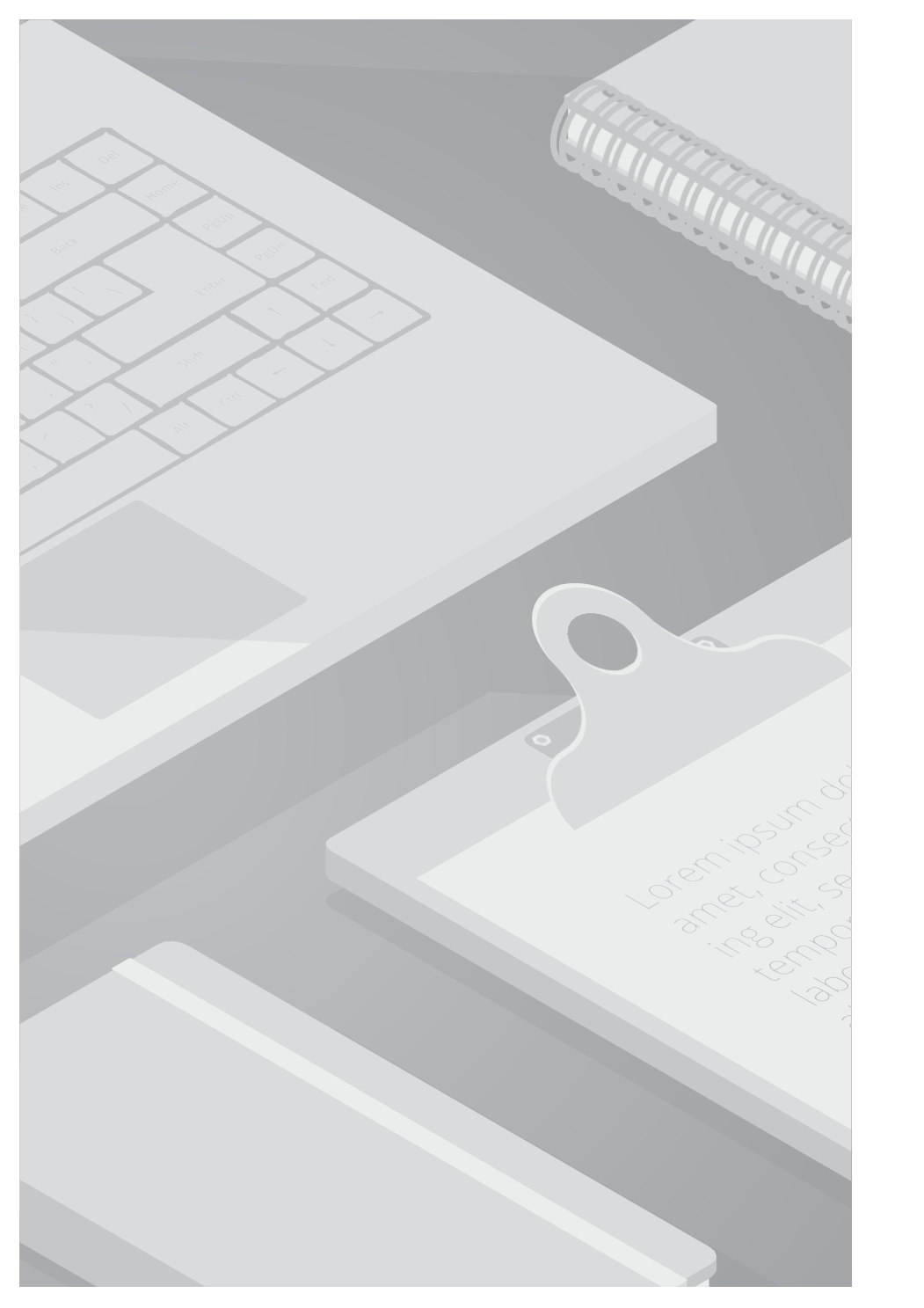

## 3. テストケース検証

## 3.1. テストケース検証とその結果

本書は以下のテストケースに沿って検証を行っています。検証の詳細は [3.2. テストケース① ] ~ [3.6. テストケース⑤ ] をご確認ください。

| No. | テストケース                    | 内容                                                                                           | 検証結果                                                                                  |
|-----|---------------------------|----------------------------------------------------------------------------------------------|---------------------------------------------------------------------------------------|
| 1   | 親 OU の同期確認                | Active Directory で同期対象・同期対象外の親 OU を作成し、Microsoft Entra ID への同期状況を確認                          | 同期対象 OU のユーザーが Microsoft Entra ID に同期される。同期対象外 OU のユーザーは同期されない。                       |
| 2   | 親 OU / 子 OU の同期確認         | Active Directory で同期対象・同期対象外 親 OU の配下<br>に子 OU を作成し、Microsoft Entra ID への同期状況を確<br>認         | 同期対象 子 OU のユーザーが Microsoft Entra ID に同期<br>される。同期対象外 子 OU のユーザーは同期されない。               |
| 3   | 子 OU の同期対象除外              | Active Directory で同期対象 親 OU 配下の子 OU を同期<br>対象から除外し、Microsoft Entra ID への同期状況を確認              | 同期対象から除外した OU のユーザーが同期ユーザーリス<br>トから削除される。                                             |
| 4   | 子 OU の移動に伴う同期確<br>認       | Active Directory で同期対象 親 OU 配下の子 OU を同期<br>対象外 親 OU の配下に移動し、Microsoft Entra ID への<br>同期状況を確認 | 移動した OU のユーザーは同期されていた既存 Microsoft<br>Entra ID のユーザーリストに継続存在するが、新しいプロ<br>パティの更新は行われない。 |
| 5   | ユーザーを OU 間で移動し<br>た際の同期確認 | Active Directory で同期対象 親 OU のユーザーを同期対<br>象外 親 OU に移動し、Microsoft Entra ID への同期状況<br>を確認       | 移動したユーザーは同期されていた既存 Microsoft Entra<br>ID のユーザーリストから削除される。                             |

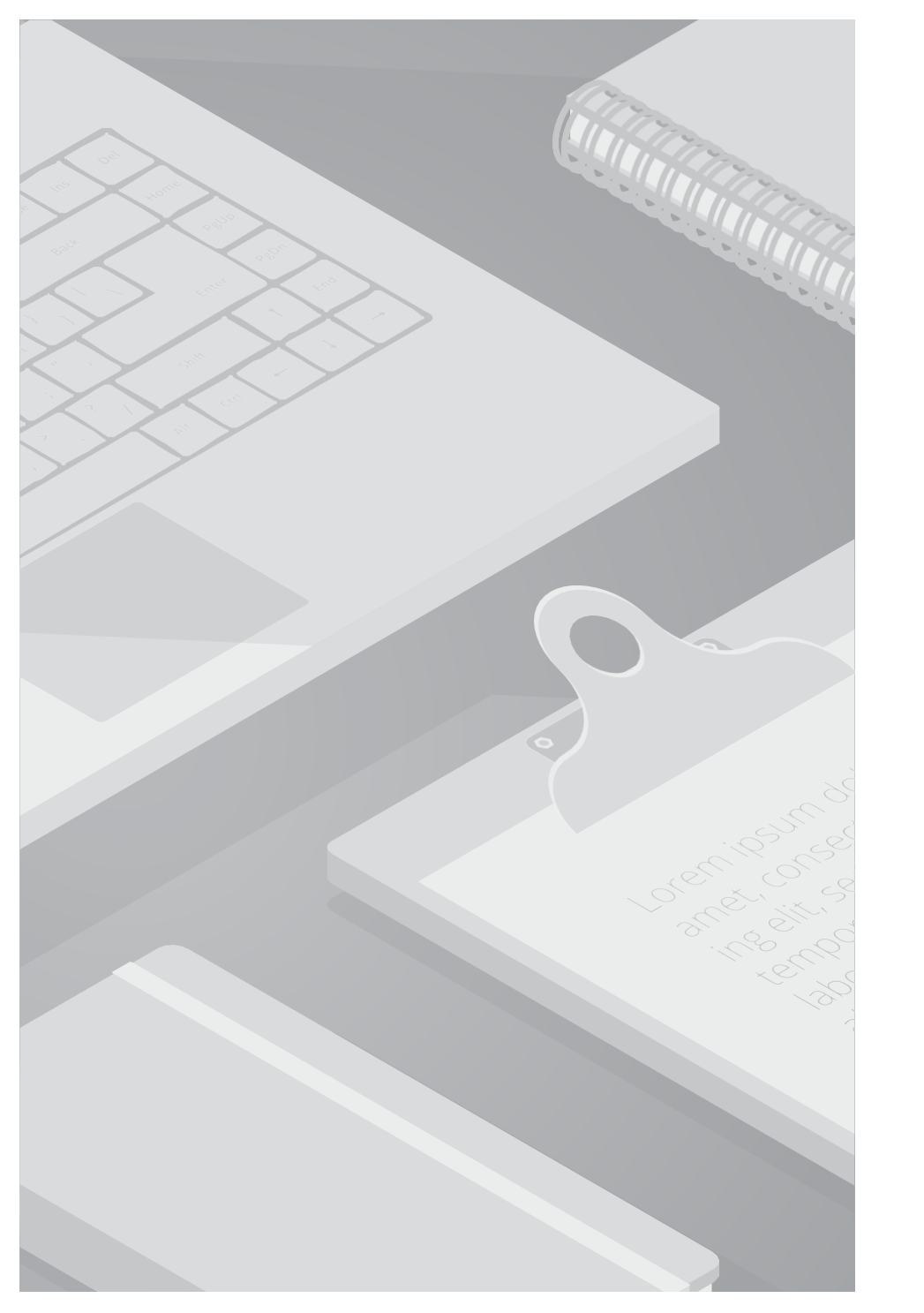

# 3.2. テストケース①

## 親 OU の同期確認

#### ■検証内容

Active Directory で同期対象・同期対象外の親 OU をそれぞれ作成し、OU 内のオブジェクト (ユーザー) が Microsoft Entra ID に同期された結果を確認します。

#### ■検証条件

| 区分    | OU 名     | ユーザー名  |
|-------|----------|--------|
| 同期対象  | staff    | 田中 はじめ |
| 同期対象外 | external | 外部 次郎  |

#### ■検証結果

同期対象 OU のユーザーが Microsoft Entra ID に同期されます。同期対象外 OU のユーザーは同期されません。

| 99-V- 4                               | イーンヤー・ダッシュルート                                       |                                                                                                    |
|---------------------------------------|-----------------------------------------------------|----------------------------------------------------------------------------------------------------|
| ■ ダッシュポード                             | サーバーマネージャーへようこそ                                     | Active Directory ドメインと信頼関係<br>Active Directory ユーザーとコンピューター                                           |
| ■ ローカル サーバー<br>■= すべてのサーバー<br>■ AD DS | ① このローカル サーバーの構成                                    | Active Directory 管理センター<br>ADSI Iディター<br>DNS                                                          |
| 品 DNS<br>■ ファイルサービスと記憶域サ ▷            | 2177 7.9-Hai 2 役割と機能の追加                             | NCrosoft Azure サービス<br>ODBC Data Sources (32-bit)                                                     |
| »                                     | 3 管理するサーバーの追加                                       | ODBC データ ソース (64 ビット)<br>Windows PowerShell                                                           |
|                                       | 毎新情報(W) 4 サーバーグループの作成                               | Windows PowerShell (x86)                                                                              |
|                                       | 5 このサーバーをクラウド サービスに接続する                             | Windows PowerShell 用の Active Directory モジュール<br>Windows Server バックアップ<br>Windows X-1918新<br>くといい ジューア |
|                                       | 役割とサーバー グループ<br>役割の数:3   サーバー グループの数:1   サーバーの合計数:1 | 1ヘント ヒューノー<br>グルーブ ポリシーの管理<br>コンビューターの管理<br>コンボーネント サービス<br>サービフ                                      |

【親 OU の作成】 1. [サーバーマネージャー] を開きます。

#### 2. 右上 [ツール] を選択します。

3. [Active Directory ユーザーとコンピューター] を 選択します。

|                                                                                                    |           | - □ × 【親 OU の作成】                                                                                                    |                                                                                                    |
|----------------------------------------------------------------------------------------------------|-----------|----------------------------------------------------------------------------------------------------|----------------------------------------------------------------------------------------------------|
|                                                                                                    |           |                                                                                                    |                                                                                                    |
| 1 S & S 7 2 &                                                                                                    |           | 4. 新規 OU を確認します。                                                                                                    |                                                                                                    |
| 前 種類<br>,田中はじめ ユーザー                                                                                                    | <b>契明</b> | 本書では以下の2つを親 OU &<br>・同期対象の OU : staff<br><sup>L</sup> ユーザー : 田中<br>・同期対象外の OU : exter<br><sup>L</sup> ユーザー : 外部                                                                                                    | として作成しました。<br>はじめ<br>rnal<br>次郎                                                                                       |
|                                                                                                    |           | - • ×                                                                                                    |                                                                                                    |
| <ul> <li>図 (m) </li> <li>2 (a) ▼ </li> <li>2 (b) ▼ </li> <li>2 (c) ▼ </li> <li>(c) ▼ </li> <li>(c)</li></ul> | 說明        |                                                                                                    |                                                                                                    |
|                                                                                                    |           |                                                                                                    |                                                                                                    |
|                                                                                                    |           | ●     ●     ●     ●     ●     ●     ●     ●     ●     ●     ●     ●     ●     ●     ●     ●     ●     ●     ●     ●     ●     ●     ●     ●     ●     ●     ●     ●     ●     ●     ●     ●     ●     ●     ●     ●     ●     ●     ●     ●     ●     ●     ●     ●     ●     ●     ●     ●     ●     ●     ●     ●     ●     ●     ●     ●     ●     ●     ●     ●     ●     ●     ●     ●     ●     ●     ●     ●     ●     ●     ●     ●     ●     ●     ●     ●     ●     ●     ●     ●     ●     ●     ●     ●     ●     ●     ●     ●     ●     ●     ●     ●     ●     ●     ●     ●     ●     ●     ●     ●     ●     ●     ●     ●     ●     ●     ●     ●     ●     ●     ●     ●     ●     ●     ●     ●     ●     ●     ●     ●     ●     ●     ●     ●     ●     ●     ●     ●     ●     ●     ●     ●     ●     ●     ●     ●< | ・       ・       ・       「親 OU の作成]         ・       ・       新規 OU を確認します。         ************************************ |

| S Microsoft Entra Connect 同期 |                                                                                               |
|------------------------------|-----------------------------------------------------------------------------------------------|
| . <del>1325</del><br>939     | Microsoft Entra Connect Sync へようこそ                                                            |
|                              | このセットアップ ウィザードが閉じられるまで、同期サービス スケジューラは一時停止します。 <u>"スケジュー</u><br>ラ <u>とインストール ウィザード" の</u> 拝期情報 |
|                              | 75イバシーに開きる声明 を表示                                                                              |
|                              |                                                                                               |
|                              |                                                                                               |
| *                            |                                                                                               |
|                              |                                                                                               |
|                              |                                                                                               |
|                              |                                                                                               |
|                              |                                                                                               |
|                              |                                                                                               |
|                              |                                                                                               |
|                              | 偏成一些了                                                                                         |
| Microsoft Entra Connect 同期   | *                                                                                             |
|                              |                                                                                               |
| 4328                         | 追加のタスク                                                                                        |
| 939                          | このシナリオで必要なタスクが完了しました。さらにタスクを実行するには、以下のリストから選択してください。                                          |
|                              | プライバシーの設定                                                                                     |
|                              | 現在の模成の表示またはエクスポート                                                                             |
|                              | 同期オプションのカスタマイズ                                                                                |
|                              | デバイスオブションの構成 🕐                                                                                |
| »                            | ディレクトリスキーマの更新                                                                                 |
|                              | ステージングモードの構成                                                                                  |
|                              | ユーザー サイソインの変更                                                                                 |
|                              | フェデレーションの管理 🕗                                                                                 |
|                              | トラブルシューティング                                                                                   |
|                              |                                                                                               |
|                              |                                                                                               |
|                              | 前へ次へ                                                                                          |

【Microsoft Entra Connect 同期処理】

1. Microsoft Entra Connect 同期インストール ウィザードを実行します。

2. 追加のタスク画面で「同期オプションのカスタマイズ」タス クに進みます。

| 1039<br>972                        | Wicrosoft Entra ID に按続9る   |   |
|------------------------------------|----------------------------|---|
| ilcrosoft Entra (D) に起意義す。<br>181  | ●の単体検索を入力してくたれ、●           |   |
| Connect #11/710                    | <u>⊥-∀-≵</u> *             |   |
| TZIONE                             |                            |   |
|                                    |                            |   |
|                                    |                            |   |
|                                    |                            |   |
| 11.1                               | FA12の検査年                   |   |
|                                    |                            |   |
|                                    |                            | _ |
| ficrosoll Entry Connect 同题         |                            | - |
|                                    | Microsoft Entra ID に接続する   |   |
| 22.                                | 7カウンドにラインイン ×<br>たはグローバル管理 |   |
| icrosoft Entra ID 伝播授学<br>期        | Microsoft                  |   |
| Connect ディレクトリ<br>ドメインパロル めフィルタリング | アカウントを選択する                 |   |
| オブション開始。<br> 成                     | Ř                          |   |
|                                    |                            |   |
|                                    | 十 例のアカコントを使用する             |   |
|                                    | 展る                         |   |
|                                    |                            |   |

【Microsoft Entra Connect 同期処理】 3. Microsoft Entra ID に接続する画面で ハイブリッド ID 管理者、またはグローバル管理者の情報でログ インを行います。

| Microsoft Entra Connect 同期                                                                            |                                                                                                    |
|----------------------------------------------------------------------------------------------------|----------------------------------------------------------------------------------------------------|
| 上1073<br>タスク<br>Microsoft Entra (D に環境す<br>副前<br>Connect (デルクトリ)<br>ドメイン/の3 のフィレクリンク<br>オプション価値<br>構成 | ディレクトリの接続<br>メリフレミスのディレクトリまたはフォレストの課続保留を入力してください。<br>ディレクトリタイプ<br>Active Directory -<br>フィレスト ・<br>「イレクトリの始加<br>「Active Directory」 ・                         |
| Microsoft Entra Connect 回順<br>上記礼<br>夕22                                                              |                                                                                                    |
| Nicrosoft Entra ID 日間信干<br>回期<br>Connect ディレクトリ<br>ドスイン/CAU のフィルクリング<br>オプション開始<br>画言                 | ンボードが来行されます。<br>デインクトン OU の同期<br>* 選択したドメインと OU の同期<br>ジ Builtin<br>ジ Computers<br>external<br>UstandFound<br>Managed Service Accounts<br>ジ staff<br>ジ Users |
| -                                                                                                    | 四へ 22へ                                                                                                    |

【Microsoft Entra Connect 同期処理】 4. ディレクトリの接続画面で同期するフォレストが選択されていることを確認し、「次へ」をクリックします。

5. ドメインと OU のフィルタリング画面で、各 OU の同期設定 を確認します。 作成した OU は既定で同期対象になっています。同期対象外と

する OU についてはチェックボックスのチェックを解除します。

作成した2つの OU に対し、以下のように設定しました。
 ☑ staff(該当 OU を同期対象とする)
 □ external (該当 OU を同期対象外とする)

6. フィルタリングが完了したら「次へ」をクリックします。

| 924                                                                                                    | オプション機能                                                                                                    |    |           |
|----------------------------------------------------------------------------------------------------|----------------------------------------------------------------------------------------------------|----|-----------|
| 「スク<br>Acrosoft Entra ID に開催す                                                                                                    | 細胞の必要に応じて証拠機能を選択してください。                                                                                                    |    |           |
| Nietoson Enhand とこれ後日<br>同期<br>Connect ディレクトリ<br>ドメインハロル カフィルタジング<br>イプジェン(相称                                                                                                    | <ul> <li>Lxchange バイブリット電電</li> <li>Exchange メールのパブリック フェルダー</li> <li>Microsoft Entra 10 アブリと属性フィルター</li> <li>パスワード ハッンゴ間柄</li> <li>パスワード ハッンゴ間柄</li> <li>パスワードの書き表し</li> <li>デバイスライトパック</li> <li>デバイスライトパック</li> <li>デバイスライトパック</li> <li>デバイスライトパック</li> <li>デバイスライトパック</li> <li>ディンマドリ証拠 無比の気性の気候</li> <li>オブション機能に関する</li> <li>ビビッグ</li> </ul> |    |           |
| Microsoft Entra Connect 同题                                                                                                    |                                                                                                    | 開合 | <b>20</b> |
| 1224                                                                                                    | 構成の準備完了                                                                                                    |    |           |
| And Annual Control Control Con | <ul> <li>              損成 たクリックすると、以下の処理が行われます。             ● 更新</li></ul>                                                                                                    |    |           |
| ジメインパロに おフィルタリング<br>オプション局証<br>時点                                                                                                    | ☑ 糖症が充了したら、限制プロセスを禁止する。                                                                                                    |    |           |
|                                                                                                    |                                                                                                    |    |           |
|                                                                                                    |                                                                                                    |    |           |
|                                                                                                    |                                                                                                    |    |           |
|                                                                                                    |                                                                                                    | _  |           |

【Microsoft Entra Connect 同期処理】 7. オプション機能画面で任意の設定を行い、「次へ」をクリックします。

※本書では既定のままとしています。

8. 構成の準備完了画面で「次へ」をクリックします。

| 会当<br>スク<br>Marosult Trifes ID に厚絶す<br>画<br>Connect ディレクテリ | 構成中                                                                                                    |
|------------------------------------------------------------|----------------------------------------------------------------------------------------------------|
| 13479/00 回348/9527<br>オプジロジ目載<br>2                         |                                                                                                    |
|                                                            |                                                                                                    |
| Course De La Course de La Ma                               |                                                                                                    |
|                                                            | 構成が完了しました                                                                                                    |
| 2                                                          | Microsoft Entra Connect Sync 構成が成功しました。同能処理が開始されました。                                                                                                    |
| 期<br>Econnect ディレクトリ                                       | 構成が完了しました。これで、Azure または Office 365 ポータルにログインして、ローカル ディレクトリのユーザー アカ<br>ワントが作成されたことを確認できます。その後、Azure Pertal へのサインオンをテストしてください。次の手順と<br>Microsoft Entra Connect Syme の設理に関する計画情報 |
| マインパスに のノイルクランフ<br>オブンラン無能                                 | 同期のため AD フォレストが追加された場合、デバイス メブションの興味 クスクを実行してハイブリッド Microsoft<br>Entra ID 参加の構成を更新することが必要な場合があります。                                                                            |
|                                                            |                                                                                                    |
|                                                            |                                                                                                    |
|                                                            |                                                                                                    |
|                                                            |                                                                                                    |
|                                                            |                                                                                                    |

【Microsoft Entra Connect 同期処理】 9. 同期サービスが構成されます。

10. 「完了」をクリックします。

| м | icrosoft Entra 管理センター            | アリソース   | リービス、ドキュメントの検索 (G+/)                   |                                                        | Copilot      | 0002          |                   |    |
|---|----------------------------------|---------|----------------------------------------|--------------------------------------------------------|--------------|---------------|-------------------|----|
| * | 赤一ム<br>15-6865:                  |         | -6><br>ユーザー                            | 2                                                      |              |               |                   | ×  |
| 0 | 問題の診断と解決                         |         | + 55-1-1                               | ■ 読録 ま ユーザー情報をダウンロード ○                                 | - 55線作 〜 〇 6 | 戦がの情報に更新 🍥 ビュ | ーの管理 😪 🛛 …        |    |
| * | お気に入り                            | ~       |                                        | メンプレミスの同期が有効 = はい ×                                    | 7 7-11-9-8   | 追加する          |                   |    |
| • | ID<br>概察                         | ^       | 表示名 r                                  | ユーザーブリンシバル名 11<br>ectory SynchronizatSync AzureVM sc 〔 | ユーザーの種類      | オンプレミスの 10    | i.onmicrosoft.com | #  |
| 8 | ユーザー<br>すべてのヨーザー                 | ^       | □ 73 72トル部<br>□ 77 72トル部<br>□ 77 72ト花子 | test⊕ s                                                | D x>x-       |               | Conmicrosoft com  |    |
|   | 州家浜みのユーザー<br>ユーザー設定<br>詳細伝報とサポート | -       | E BARACAO                              | najirine samanan (12                                   |              | 1303          | konmicrosoft.com  | 1  |
| - | AT AN INTER 2 2 /1 - 1           | *       |                                        |                                                        |              |               |                   |    |
|   | 表示                               | Bt      |                                        | ユーザ                                                    | ープリンジ        | シバル名は         | ユーザー              | -の |
|   |                                  | On-Pren | nises Directory                        | SynchronizatSync_Azu                                   | reVM         | šc 🗈          | メンバー              |    |
|   | - 7*                             | テストス    | 大自移                                    | test@                                                  |              | s.,, 🕻        | メンバー              |    |
|   | - <del>7</del> 78                | テストイ    | ÊĴ                                     | hanako.te                                              | est@E        | p             | メンバー              |    |
|   |                                  | 田中 (よ)  | 060                                    | hajime.ta                                              | naka         | 5 🗈           | メンバー              |    |

【Microsoft Entra ID 同期確認】

1. Microsoft Entra ID で同期状況を確認します。

 同期対象 OU [ staff ] のユーザーである [ 田中 はじめ ] が Microsoft Entra ID に同期されたことを確認できます。
 同期対象外 OU [ external ] のユーザーである [ 外部 次郎 ] は 同期されません。

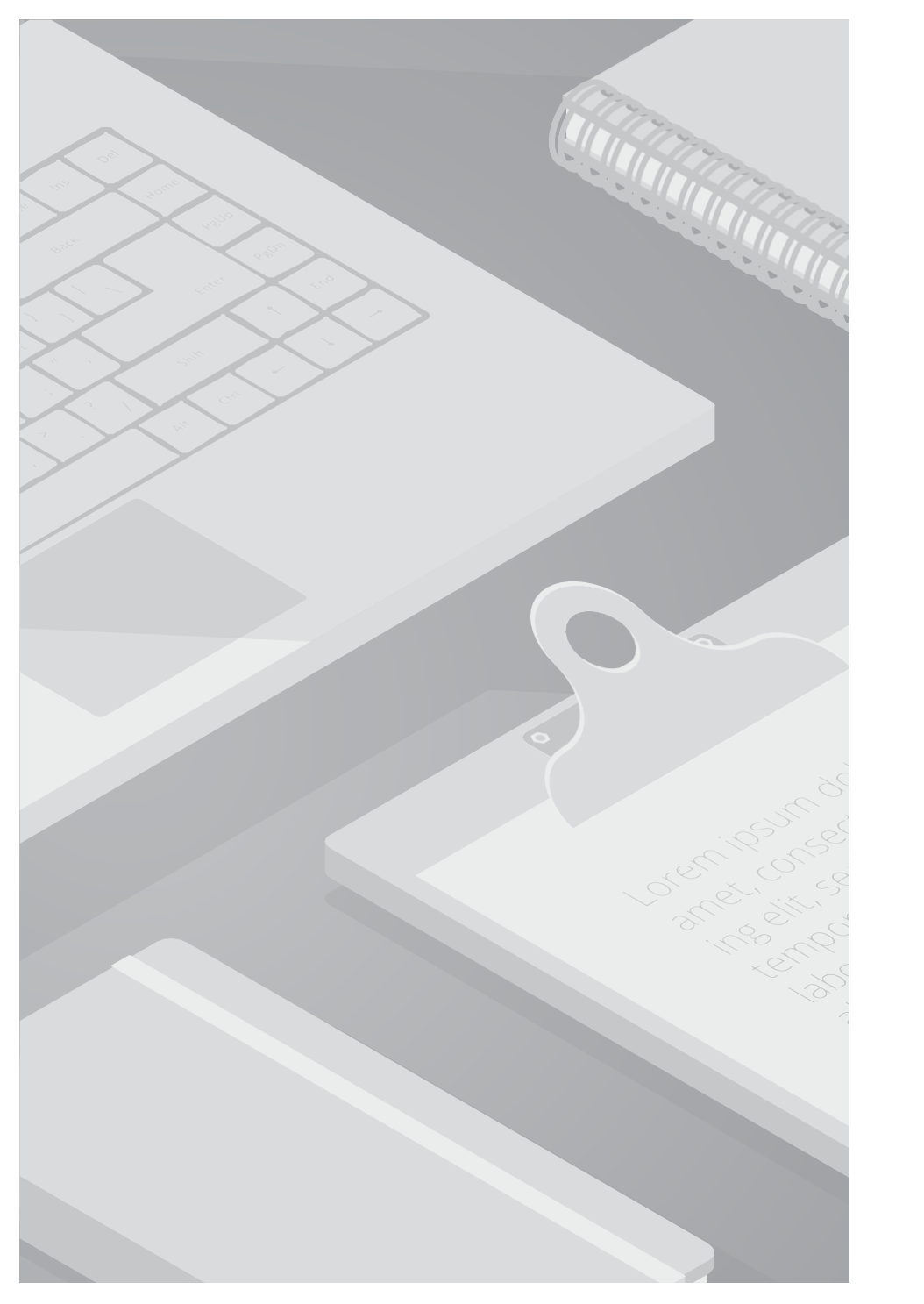

# 3.3. テストケース② 親 OU / 子 OU の同期確認

## 3.3. テストケース2 親 OU / 子 OU の同期確認

#### ■検証内容

Active Directory で同期対象・同期対象外の親 OU 配下に子 OU をそれぞれ作成し、OU 内のオブジェクト (ユーザー) が Microsoft Entra ID に同期された結果を確認します。

#### ■検証条件

| 区分    |      | OU 名      | ユーザー名  |
|-------|------|-----------|--------|
| 同期対象  | 親 OU | staff     | 田中 はじめ |
|       | 子 OU | partner   | 佐藤 はるか |
| 同期対象以 | 親 OU | external  | 外部 次郎  |
|       | 子 OU | outsource | 外部 まさき |

#### ■検証結果

同期対象 子 OU のユーザーが Microsoft Entra ID に同期されます。 同期対象外 子 OU のユーザーは同期されません。

### 3.3. テストケース②親 OU / 子 OU の同期確認

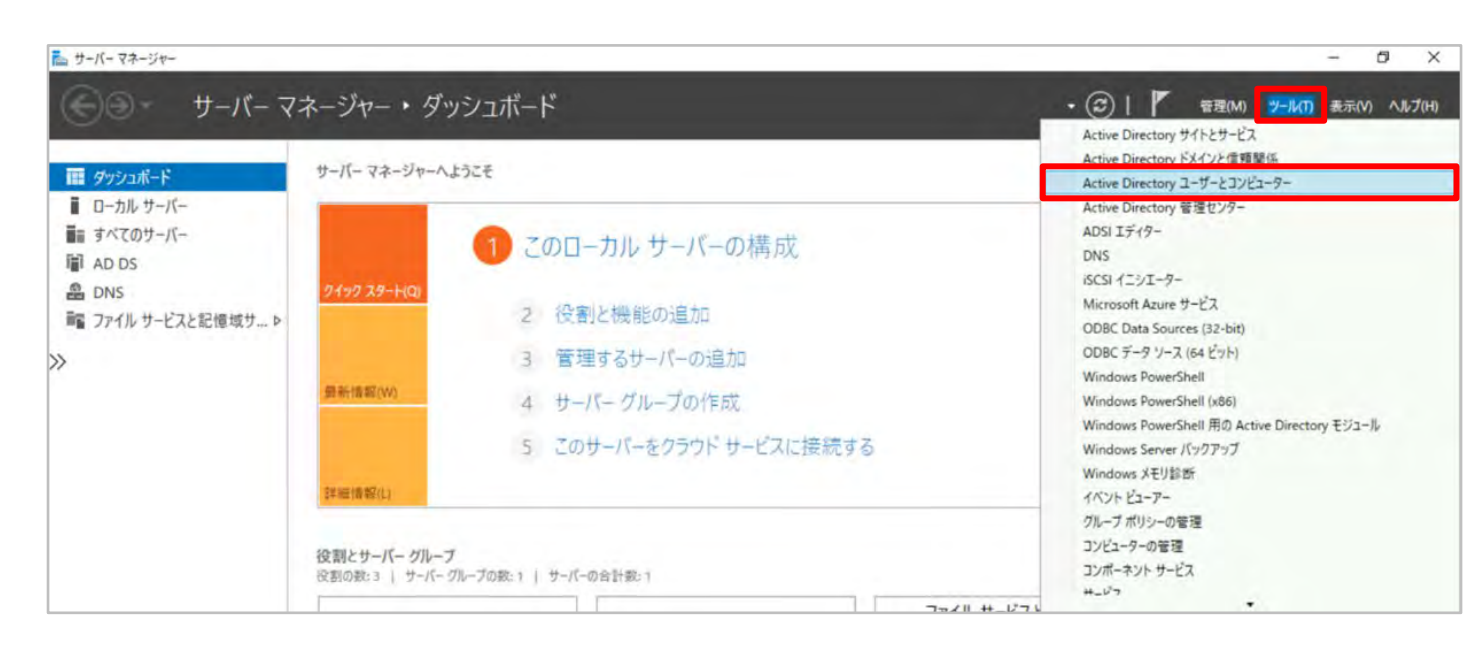

【子 OU の作成】 1. [サーバーマネージャー] を開きます。

#### 2. 右上 [ツール] を選択します。

3. [Active Directory ユーザーとコンピューター] を 選択します。

### 3.3. テストケース②親 OU / 子 OU の同期確認

| Active Directory ユーザーとコンピューター                                                                                                    |                      |    | - 0 |
|----------------------------------------------------------------------------------------------------|----------------------|----|-----|
| ジアリル(F) 接(F(A) 表示(V) ハルノ(H)<br>合合 合 二 一 一 一 一 一 一 一 一 一 一 一 一 一 一 一 一 一                                                                                                    | 1 2 3 7 5 2 a        |    |     |
| Active Directory ユーザーとコンピューター [Az]<br>全部<br>学語 ADtest.com<br>> 語 Builtin<br>Computers<br>学 Domain Controllers<br>学 external<br>ご ForeignSecurityPrincipals<br>こ Keys<br>こ LostAndrGound<br>こ Managed Service Accounts<br>学家stem<br>こ System<br>こ Users<br>こ NTOS Quotas<br>) TPM Devices                                                                           | <b>権</b> 類<br>ユーザー   | 設罚 |     |
| Active Directory ユーザーとコンピューター<br>ファイル(F) 操作(A) 表示(M ヘルプ(H)                                                                                                    |                      |    | - 0 |
| Active Directory 1-9-23/23-9-[Az<br>GR#A2th2721)<br>→ GR#A2th2721)<br>→ Builtin<br>→ Computers<br>→ Builtin<br>→ Computers<br>→ Demain Controller<br>→ Computers<br>→ LostAndFound<br>→ LostAndFound<br>→ LostAndFound<br>→ LostAndFound<br>→ LostAndFound<br>→ System<br>→ LostAndFound<br>→ System<br>→ Users<br>→ Users<br>→ Users<br>→ Duters<br>→ TPM Devices | /推捕<br>ユ <b>-</b> ザ- | 說明 |     |
|                                                                                                    |                      |    |     |

【子 OU の作成】
4. 既存 OU の配下に新規 OU を確認します。
本書では以下の2つを子 OU として作成しました。
・同期対象の親 OU : staff (既存)

□ユーザー : 田中 はじめ
・子 OU : partner (新規)
□ユーザー : 佐藤 はるか

・同期対象外の親 OU : external (既存)

□ユーザー : 外部 次郎
・子 OU : outsource (新規)
□ユーザー : 外部 まさき

## 3.3. テストケース2 親 OU / 子 OU の同期確認

| 1325<br>232<br>シ<br>Microsoft Entra Connect 同期<br>3125<br>232 | Microsoft Entra Connect Sync へようこそ<br>このセットアップ ウィザードが閉じられるまで、同期サービス スケジューラは一時停止します。 こ <u>スケジュー</u><br>えていストール ウィザード の厚細植物<br>プライバシーに開する声明 を表示 |   |    |
|---------------------------------------------------------------|----------------------------------------------------------------------------------------------------|---|----|
| Microsoft Entra Connect 何期                                    | このセットアップ ウィザード の詳細信報<br>えてシストール ウィザード の詳細信報<br>プライバシーに聞きる声明 を表示                                                                               |   |    |
| Microsoft Entra Connect 同期                                    | <u>プライバシーに開まる声明</u> を表示                                                                                                    |   |    |
| Microsoft Entra Connect 同期<br>JUCC<br>JUCC                    |                                                                                                    |   |    |
| Microsoft Entra Connect 同期<br>ようこと<br>                        |                                                                                                    |   |    |
| Microsoft Entra Connect 同期<br>ようこと<br>ダスク                     | 1.00                                                                                                    |   |    |
| Microsoft Entra Connect 同期<br>コジンモー<br>ダスク                    | fie AL                                                                                                    |   | 终了 |
| 4325.<br>932                                                  |                                                                                                    |   | ~  |
| 722                                                           | 追加のタスク                                                                                                    |   |    |
|                                                               | このシナリオで必要なタスクが完了しました。さらにタスクを実行するには、以下のリストから選択してください。                                                                                          |   |    |
|                                                               | プライバシーの設定                                                                                                    |   |    |
|                                                               | 現在の構成の表示またはエクスポート                                                                                                    |   |    |
|                                                               | 同期オプションのカスタマイズ                                                                                                    |   |    |
|                                                               | デバイスオプションの構成 🕐                                                                                                    |   |    |
|                                                               | ディレクトリスキーマの更新                                                                                                    |   |    |
|                                                               | ステージングモードの構成                                                                                                    |   |    |
|                                                               | ユーザーサインインの変更                                                                                                    |   |    |
|                                                               | フェデレーションの管理 🕑                                                                                                    |   |    |
|                                                               | トラブルシューティング                                                                                                    |   |    |
|                                                               |                                                                                                    | _ |    |

【Microsoft Entra Connect 同期処理】

1. Microsoft Entra Connect 同期インストール ウィザードを実行します。

2. 追加のタスク画面で「同期オプションのカスタマイズ」タス クに進みます。

## 3.3. テストケース②親 OU / 子 OU の同期確認

| 🛂 Microsoft Entra Connect 同顧                                                                                                    |                                                                                                    | - × |
|----------------------------------------------------------------------------------------------------|----------------------------------------------------------------------------------------------------|-----|
| 上1013<br>9月29<br>Microsoft Entra ID LiteLES<br>回知<br>Connect ディレクトロ<br>ドメインロロン D 2 GA25227<br>オビンは2 Mile<br>個点                                  | Microsoft Entra ID に接続する                                                                               |     |
|                                                                                                    | FX-f20始直中                                                                                              |     |
| ■ Alcresoft Entra Convect ■ (A)<br>= 3次を<br>タスク<br>Microsoft Entra ID (市政設定<br>同期<br>Connect ディレクトリ<br>ドメイン/OU のフィルクリンク<br>オプション場底<br>構成<br>>>> | Microsoft Entra ID に接続する<br><sup>7b92/5594263</sup><br>Microsoft<br>アカウントを選択する<br>中 別のアカウントを使用する<br>属る |     |

【Microsoft Entra Connect 同期処理】 3. Microsoft Entra ID に接続する画面で ハイブリッド ID 管理者、またはグローバル管理者の情報でログ インを行います。

### 3.3. テストケース②親 OU / 子 OU の同期確認

|                                                                                                    | ディレクトリの接続                                                                                                    |                                                                                                    |                    |     |
|----------------------------------------------------------------------------------------------------|----------------------------------------------------------------------------------------------------|----------------------------------------------------------------------------------------------------|--------------------|-----|
| 70                                                                                                    | 10113032000                                                                                                    | and an and a second second                                                                                                    |                    |     |
| Microsoft Entra ID Lawer                                                                                                    | オンプレミスのディレクトリまたはフォレストの接続様                                                                                                    | 戦を入力してください。 🕗                                                                                                    |                    |     |
| 用机                                                                                                    | Active Directory                                                                                                    |                                                                                                    |                    |     |
| Connect 511/21-0                                                                                                    | 7+1.31-0                                                                                                    |                                                                                                    |                    |     |
| 77/10/07/1/2027<br>77/1/2008                                                                                                    | and a                                                                                                    | <ul> <li>ディレクトリの追加</li> </ul>                                                                                                    |                    |     |
| en.                                                                                                    | and an end of the second                                                                                                    | and a second second sec |                    |     |
|                                                                                                    | 福空浜みディレクトリ                                                                                                    |                                                                                                    |                    |     |
|                                                                                                    | (Active Directory)                                                                                                    |                                                                                                    |                    |     |
|                                                                                                    |                                                                                                    |                                                                                                    |                    |     |
|                                                                                                    |                                                                                                    |                                                                                                    |                    |     |
|                                                                                                    |                                                                                                    |                                                                                                    |                    |     |
|                                                                                                    |                                                                                                    |                                                                                                    |                    |     |
|                                                                                                    |                                                                                                    |                                                                                                    |                    |     |
|                                                                                                    |                                                                                                    |                                                                                                    |                    |     |
|                                                                                                    |                                                                                                    |                                                                                                    |                    |     |
|                                                                                                    |                                                                                                    |                                                                                                    | RA                 | 24  |
|                                                                                                    |                                                                                                    |                                                                                                    | EA.                | 20  |
| Microsoft Entra Connect 問題                                                                                                    |                                                                                                    |                                                                                                    | BA.                | 24  |
| Microsoft Entra Connect 詞期                                                                                                    | 51472 OU 074                                                                                                    | 11.41157                                                                                                    | EA.                | **  |
| Microsoft Entra Connect 同期                                                                                                    | ドメインと <b>OU</b> のフィ                                                                                                    | ルタリング                                                                                                    | 84.                | 324 |
| Microsoft Entra Connect 同期<br>4月23<br>722                                                                                           | ドメインと OU のフィ<br>時度のデルクトリの OU のフィルクリング構成を知<br>ンポートが実行されます。                                                                                                    | ルタリング<br>夏5 82、その同時サイクルでは、そのディレクト                                                                                                    | 間へ<br>りて自動的に7月・1   | 24  |
| Microsoft Entra Connect 回期<br>4月23<br>732<br>Microsoft Entra ID 工業種子<br>Allerosoft Entra ID 工業種子                                    | ドメインと OU のフィ<br>時度のデインクトリの OU のフィルクリング病点を知<br>ンポートが実行されます。<br>ディレクトリン                                                                                                    | ルタリング<br>軍すると、未の同時サイクルでは、そのティレクト<br>ドメイソの更新 ・                                                                                                    | 開へ。<br>りて自動的に7.4 イ | 24  |
| Microsoft Entra Connect 阿順<br>4月23<br>7.27<br>Microsoft Pritza 印 工業結丁<br>高校<br>Connect デルクトリ                                        | ドメインと OU のフィ<br>特定のデインクトリの OU のフィルクリング病点を図<br>ンポートが実行されます。<br>デイレクトリ:<br>・<br>デイレクトリ:                                                                                                    | ルタリング<br>第582、衣の同時サイクルでは、そのサイレクト<br>ドンインの更新 2                                                                                                    | 副水。<br>以花曲動的に7月 イ  | 324 |
| Microsoft Entra Connect 回顧<br>年記3<br>えた<br>みた<br>たのnect デルクたり<br>下メイン/OU のフィルクリンク                                                   | ドメインと OU のフィ<br>特定のデイクトリの OU のフィルタリング構成を図<br>ンポートが実行されます。<br>デイレクトリ:<br>・ すべてのドメインと OU の同期<br>・ 基別したドメインと OU の同期<br>・ 基別したドメインと OU の同期                                                                                                    | ルタリング<br>東すると、 衣の同時サイクルでは、 そのチィルクト<br>ドンインの更新<br>・                                                                                                    | 間へ。<br>リで自動的に7月 イ  | 324 |
| Microsoft Entra Connect 問題<br>4月23<br>7スク<br>Microsoft Entra ID に開催す<br>高所<br>Connect ディレクトリ<br>FXインパのム のフィルクリンク<br>オブッコン爆発         | ドメインと OU のフィ<br>特定のテイクトリの OU のフィルタリング構成を図<br>ンボートが実行されます。<br>テイレクトリ:<br>・ すべてのFXインと OU の同能<br>・ 着所したドメインと OU の同能<br>・ 着所したドメインと OU の同能<br>・ 道所したドメインと OU の同能                                                                                                    | ルタリング<br>東まると、 ROR Mサイクルでは、 EOF (レクト<br>ドンインの支援<br>0                                                                                                    | 間へ。<br>リて自動的に7ルイ   | 324 |
| # Microsoft Entra Connect 回顧<br># 223<br>227<br>Microsoft Entra ゆ に接信す<br>高所<br>Connect ディレクトリ<br>FXイン/OL のフィルクリンク<br>オブッコン場合<br>単立 | ドメインと OU のフィ<br>特定のテイクトリの OU のフィルタリング構成を図<br>ンポートが実行されます。<br>テイレクトリ:<br>・ まへてのFXインと OU の周期<br>・ 銀戸にたドメインと OU の周期<br>・ 銀戸にたドメインと OU の周期<br>・ 2 Southin<br>・ 2 Computers                                                                                                    | ルタリング<br>東京ると、 北の同期サイクルでは、 七のティレクト<br>ドメインの更新<br>©                                                                                                    | ■ペ.                | -   |
| Microsoft Entra Connect 回顧<br>キャンコ<br>マスク<br>Microsoft Entra ID に開催す<br>高所<br>Connect ディレクトリ<br>FXイン/OU のフィルクリンク<br>オブッコン場合<br>響会   | ドメインと OU のフィ<br>特定のテイクトリの OU のフィルクリング構成を<br>ンボートが実行されます。<br>テイレクトリ:<br>・ まへてのFXインと OU の同能<br>・ 差別したドメインと OU の同能<br>・ 差別したドメインと OU の同能<br>・ 差別したドメインと OU の同能<br>・ 差別したドメインと OU の同能<br>・ 差別したドメインと OU の同能<br>・ 差別したドメインと OU の同能<br>・ ないののにより                                                                                                    | ルタリング<br>東京ると、 北の同期サイクルでは、 七のティレクト<br>                                                                                                    | ■ペ.                | -   |
| Microsoft Entra Connect 問題<br>キポ23<br>マスク<br>Microsoft Entra ID に開催す<br>高所<br>Connect ディレクトリ<br>FXインパのム のフィルクリンク<br>オプション/簡単<br>響点  | ドメインと OU のフィ<br>特定のテイクトリの OU のフィルクリング構成を図<br>ンボートが実行されます。<br>テイレクトリ:<br>・ すべてのFXインと OU の同能<br>・ 差別したFXインと OU の同能<br>・ 差別したFXインと OU の同能<br>・ 差別したFXインと OU の同能<br>・ 差別したFXインと OU の同能<br>・ 空いてののFX1つと OU の可能<br>・ 空いてのの「ATTACAL AND AND AND AND AND AND AND AND AND AND                                                                                                    | ルタリング<br>東京ると、 衣の同時サイクルでは、 そのティレクト<br>ドメインの更新<br>0                                                                                                    | ■ペ.                | -   |
| Microsoft Entra Connect 回顧<br>キャス3<br>マスク<br>Microsoft Entra ID に開催す<br>高所<br>Connect ディレクトリ<br>FXイン/OU のフィルクリンク<br>オブッコン爆発<br>響点   | ドメインと OU のフィ<br>特定のテイクトリの OU のフィルタリング構成を図<br>ンボートが実行されます。<br>テイレクトリ:<br>・ 単小しのドメインと OU の同感<br>・ 差別したドメインと OU の同感<br>・ 差別したドメインと OU の同感<br>・ 差別したドメインと OU の同感<br>・ 差別したドメインと OU の同感<br>・ 差別したドメインと OU の同感<br>・ 差別したドメインと OU の同感<br>・ 差別したドメインと OU の同感<br>・ 差別したドメインと OU の同感<br>・ 差別したドメインと OU の同感<br>・ 差別したドメインと OU の同感<br>・ 差別したドメインと OU の同感<br>・ がられたいの                                                                                                    | ルタリング<br>東京ると、 北の同期サイクルでは、 七のティレクト<br>・ ドメインの更新  ©                                                                                                    | ■べ.<br>リで自動約50万人 イ | -   |
| Microsoft Entra Connect 阿淵<br>キポ23<br>マスク<br>Microsoft Entra ID に開催す<br>高所<br>Connect ディレクトリ<br>EXイン/OU のフィルクリンク<br>オブション爆発<br>増立   | ドメインと OU のフィ<br>特定のデイクトリの OU のフィルタリング構成を図<br>ンボートが実行されます。<br>デイレクトリ:<br>デイレクトリ:<br>デイレクトリ:<br>デインクトリ:<br>デインクリ:<br>デインクレ:<br>ディンクロ:<br>ディンクロ:<br>ディンのの可能<br>デンジン・<br>ディンののであり:<br>ディンクトリ:<br>ディンのの可能<br>ディンのの可能<br>ディンのの可能<br>ディンのの可能<br>ディンのの可能<br>ディンののの可能<br>ディンののの可能<br>ディンののののでののでののでのののでののでののでののでののでののでののでののでのので                                                                                                    | ルタリング<br>東京ると、 RO同時サイクルでは、 EOF(レクト<br>ドメインの更新<br>0                                                                                                    | ■べ.<br>リて自動45に7ルイ  | -   |
| Microsoft Entra Connect 阿淵<br>4月23<br>727<br>Microsoft Entra ID に開催す<br>高所<br>Connect ディレクトリ<br>下メイン/OM のフィルクリンク<br>オブン3ン場合<br>響点   | ドメインと OU のフィ<br>特定のデインクトリの OU のフィルクリング構成を図<br>ンボートが実行されます。<br>デイレクトリ:<br>デイレクトリ:<br>デイン:<br>ディン:<br>ディン:<br>ディン:<br>ディン:<br>ディン:<br>ディン:<br>ディン:<br>ディン:<br>ディン:<br>ディン:<br>ディン:<br>ディン:<br>ディン:<br>ディン:<br>ディン:<br>ディン:<br>ディン:<br>ディン:<br>ディン:<br>ディン:<br>ディン:<br>ディン:<br>ディン:<br>ディン:<br>デン:<br>ディン:<br>ディン | ルタリング<br>東まると、 ROR Mサイクルでは、 EOF (レクト<br>ドンインの支援<br>0                                                                                                    | ■べ.<br>リて自動約50人 イ  | -   |
| Microsoft Entra Connect 阿淵<br>キポ23<br>722<br>Microsoft Entra ID に開催す<br>高校<br>Connect デルクトリ<br>EXイン/OU のフィルクリンク<br>オプション爆発<br>歴史    | ドメインと OU のフィ<br>特定のデインクトリの OU のフィルクリンク構成を図<br>ンボートが実行されます。<br>デイレクトリ:<br>アインクトリ:<br>アインクロンクロッズ<br>アインクレ:<br>アインクリ:<br>アインクレ:<br>アインクレ:<br>アインクレ:<br>アインクレ:<br>アインクトリ:<br>アインクトリ:<br>アインクトリ:<br>アインクレ:<br>アインクレ:<br>アインク                                                                                                    | ルタリング<br>東まると、 ROR Mサイクルでは、 EOF (レクト<br>ドンインの支援<br>0                                                                                                    | ■ペ.<br>リて自動約500人 イ | -   |
| Microsoft Entra Connect 阿淵<br>4月23<br>727<br>Microsoft Prites ID に開催す<br>高原<br>Connect ディレクトリ<br>FXイン/OM のフィルクリンク<br>オプション開始<br>増点  | ドメインと OU のフィ<br>特定のデインクトリの OU のフィルクリング構成を取<br>ンボートが実行されます。<br>デイレクトリ:<br>デイレクトリ:<br>ディレクトリ:<br>ディレクトリ:<br>ディレク・ロンの同期<br>ディン:<br>ディレク:<br>ディン:<br>ディン:<br>デ                 | ルタリング<br>東まると、 ROIE M5470ルでは、 EOF(ルクト<br>ドンインの支援<br>0                                                                                                    | ■ペ.                | -   |

【Microsoft Entra Connect 同期処理】 4. ディレクトリの接続画面で同期するフォレストが選択されていることを確認し、「次へ」をクリックします。

5. ドメインと OU のフィルタリング画面で、各 OU の同期設定 を確認します。 作成した子 OU は親 OU の同期設定に沿ってフィルタリングさ れます。

作成した2つの子 OU は既定で以下のように設定されています。 ☑ staff (同期対象の親 OU)

- └☑ partner (自動で同期対象設定)
- □ external (同期対象外の親 OU)

└□ outsource (自動で同期対象外設定)

6. フィルタリング確認が完了したら「次へ」をクリックします。

## 3.3. テストケース2 親 OU / 子 OU の同期確認

| 朝<br>Connect ディレクトリ<br>ドシイン/OLI のフィルクシング<br>大プラコン曲名<br>成                                   | <ul> <li>● 国のお妻におして弦楽無能を超けしてくとさい。</li> <li>Exchange バイブリット要型 ④</li> <li>● Exchange メールのパブリック フォルター ●</li> <li>● Microsoft Entra ID アプリと属性フィルター ●</li> <li>● パスワード バッシュ同時 ●</li> <li>□ パスワードの書を戻し ●</li> <li>□ グループの書を戻し ●</li> </ul> |   |    |    |
|--------------------------------------------------------------------------------------------|----------------------------------------------------------------------------------------------------|---|----|----|
|                                                                                            | デバイスライトバック ●<br>□ デバクトリビ爆弾に震性の困惑 ●<br>オブション機能に関する <u>日田信頼</u>                                                                                                    | e | 14 | 20 |
| Lerosoft Entra Connect 回題<br>とついわけ Entra ID に厚進す<br>超<br>Connect ディレクトリ<br>ドメインパンの最初<br>の。 | <b>構成の準備完了</b><br>風気 をりりってると、以下の処理がけつれます。<br>・ 更可」 ユアク9<br>・ このコンビューターに同期サービスを構成する。<br>図 構成が天下になら、同期プロセスを開始する。                                                                                                    |   |    |    |

【Microsoft Entra Connect 同期処理】 7. オプション機能画面で任意の設定を行い、「次へ」をクリックします。

※本書では既定のままとしています。

8. 構成の準備完了画面で「次へ」をクリックします。

## 3.3. テストケース2 親 OU / 子 OU の同期確認

| 上行で<br>クスク<br>Microsoft Feltor ID と原語:F<br>Pain<br>Connect ディレクラビ<br>ドメインのCU 回び42,95575<br>オブジルン開設<br>発成                       | 構成中                                                                                                    |
|----------------------------------------------------------------------------------------------------|----------------------------------------------------------------------------------------------------|
|                                                                                                    |                                                                                                    |
| Mcrosoft Entra Connect 同刻<br>正記法<br>クス2<br>Murosoft Entra 10 日目目す<br>同期<br>Connect ディレクトリ<br>ドオイン(OU のフィルクリンフ<br>オフッコン規能<br>構成 | 構成が完了しました。<br>Microsoft Entra Connect Sync 構成が成功しました。同時処理が開始されました。<br>単純が完了しました。これで、Asure または Office 365 ポータルにログインして、ローカル ディレクトリのユーザーアカ<br>ウンドが 成されたことを確認できます、その後、Asure Portal へのサインオンをラストしてください。次の手層と<br>Microsoft Entra Connect Sync の管理に関する詳細情報<br>阿期のため AD フォレストが追加された場合、デバイス オブッタンの発展 タスクを実行してハイブリッド Microsoft<br>Entra ID 参加の構成を更新することが必要な場合があります。 |

【Microsoft Entra Connect 同期処理】 9. 同期サービスが構成されます。

10. 「完了」をクリックします。

## 3.3. テストケース②親 OU / 子 OU の同期確認

| Mi  | icrosoft Entra 管理センター  | P 117-2        | 、サービス、ドキュメントの検索 (G+/)                 |                                                      | 🤣 Copilo   |           | R        |              |
|-----|------------------------|----------------|---------------------------------------|------------------------------------------------------|------------|-----------|----------|--------------|
| * * | <b>ホーム</b><br>新機能      | Î              | <sup>R-ム &gt;</sup>                   | )<br>(1)                                             |            |           |          | ×            |
|     | 問題の診断と解決               |                | + 新しいユーザー 〜 商                         | //Ⅲ線 🛓 ユーザー情報をダウンロード 🕻                               | ) 一括操作 ~ ( | )最新の情報に更新 | ◎ ビューの管理 | 9 111        |
| *   | お気に入り                  | ~              | ① Azure Active Directory L& M<br>户 使来 | icrosoft Entra ID になりました。 Cl<br>オンプレミスの阿爾が有効 == はい > | < 7 Jans   | ーを追加する    |          |              |
| •   | ID                     | ~              | 5人のユーザーが見つかりまし                        | こ フーザー ブリンシバルタ・                                      | 7-#        | 「「「オンプレミス | Ø 10     |              |
| 0   | 截要                     |                |                                       | Gru SunchronizaiSync AzureVM                         | D x>//-    | LAUY      | onmi     | za           |
| 8   | ユーザー                   | ^              | □ 〒太 テスト太郎                            | test@                                                | D XOX-     | 1361      | onm      | crosoft.com  |
| 1   | すべてのコーザー               |                |                                       | hanako test@                                         | 2 ×2/5     | (au)      | onmi     | crosoft.com  |
|     | 朝除済みのユーザー              |                |                                       | haruka.sato@                                         | -21/2 2    | 1261      | .onmi    | icrosoft.com |
|     | ユーザー設定                 | -              | 田中 印度                                 | hajime.tanaka                                        | -71/2 × 0  | 1361      | onni     | icrosoft.com |
| 2   | 詳細情報とサポート<br>5 人のユーザーカ | へ<br>。<br>が見つか | りました                                  |                                                      |            |           |          |              |
|     | 表示名                    |                |                                       | ユーザー プリンシ                                            | バル名13      | ユーザ       | 一の種類     | オンプレミ        |
|     | OD On-                 | Premises       | s Directory Synchron                  | nizalSync_AzureVM                                    | (          | ->>>      |          | はい           |
|     | □ <b>〒太</b> 〒7         | 、ト太郎           |                                       | test@                                                | . (        | ->>>      |          | はい           |
|     |                        |                |                                       | hanako test@                                         | 17         | JULY C    |          | 1.1.1        |
|     | 718 77                 | (下16千          | _                                     | Hallako.teste                                        | . 4        |           |          | はい           |
|     | 一 夜は 佐藤                | をはるか           |                                       | haruka.sato@                                         | . (        | ) XXX-    |          | はい           |

【Microsoft Entra ID 同期確認】

1. Microsoft Entra ID で同期状況を確認します。

2. 同期対象子 OU [ partner ] のユーザーである [ 佐藤 はる か ] が Microsoft Entra ID に同期されたことを確認できます。 同期対象外子 OU [ outsource ] のユーザーである [ 外部 まさ き ] は同期されません。

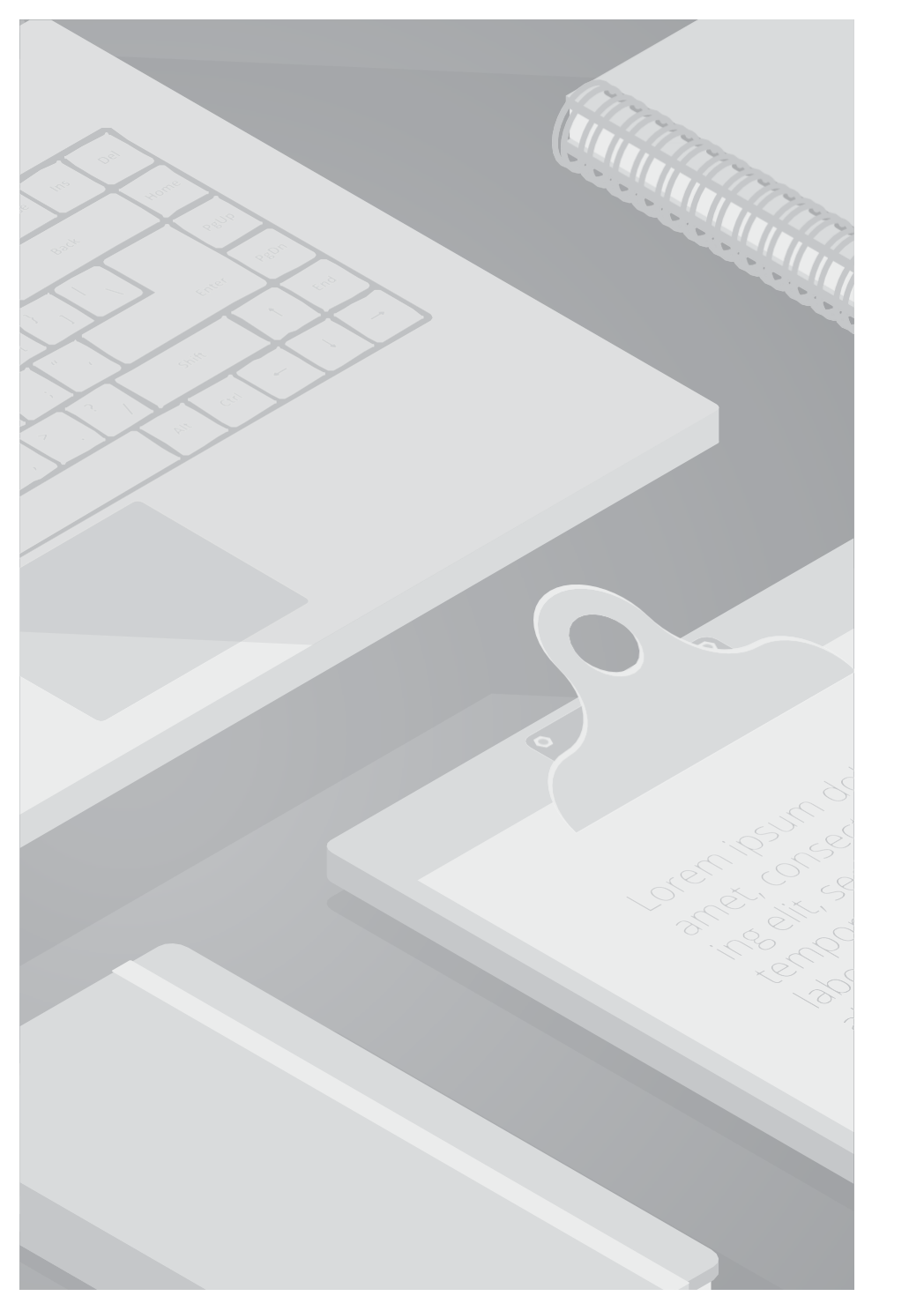

#### ■検証内容

Active Directory で同期対象 親 OU 配下の子 OU を同期対象から除外し、OU 内のオブジェクト (ユーザー) が Microsoft Entra ID に同期 された結果を確認します。

#### ■検証条件

| 区分          |      | OU 名      | ユーザー名  |
|-------------|------|-----------|--------|
| 同期対象        | 親 OU | staff     | 田中 はじめ |
| 同期対象 → 除外   | 子 OU | partner   | 佐藤 はるか |
| 同期対象外       | 親 OU | external  | 外部 次郎  |
| וראפרעאניין | 子 OU | outsource | 外部 まさき |

#### ■検証結果

同期対象だった子 OU を同期対象から除外したことで、該当 OU のユーザーが同期ユーザーリストから削除されます。

| Active Directory ユーザーとコンビューター<br>ファイル(F) 操作(A) 表示(V) ヘルブ(H)                                                                                                    |              |             |    | - 0 × | 【子 OU の同期対象除外】                                                                                                    |
|----------------------------------------------------------------------------------------------------|--------------|-------------|----|-------|----------------------------------------------------------------------------------------------------|
| 🗢 🔿 🙍 🚮 🦌 🖬 🗶 🗟 🔒                                                                                                    | 2 05 3 2 3   | a 🝸 🖻 🐍     |    |       | 1 既存では同期対象に設定されている以下の OI                                                                                                    |
| Active Directory 1-5-23/21-9- [Az<br>GR#211.727U<br>ADtest.com<br>Computers<br>Computers<br>Computers<br>Computers<br>Computers<br>Constant Controllers<br>Constant Controllers<br>Constant Contr | 較<br>(在應 はるか | /登頭<br>ユ_ザ- | 說明 |       | [ partner ] に対し、同期設定を解除します。<br>・同期対象の親 OU : staff<br><sup>L</sup> ユーザー : 田中 はじめ<br>・子 OU : partner<br><sup>L</sup> ユーザー : 佐藤 はるか |

| 😒 Microsoft Entra Connect 同期 |                                                                                                    |
|------------------------------|----------------------------------------------------------------------------------------------------|
| <b>. 3325</b><br>970         | Microsoft Entra Connect Sync へようこそ<br>このセットアップ ウィザードが閉じられるまで、同期サービス スケジューラは一時停止します。<br>ったインストール ウィザード・の詳細情報<br>プライバシーに関する声明 を表示 |
| »                            |                                                                                                    |
| The second FIRE              | 構成                                                                                                    |
| Microsoft Entra Connect 间期   |                                                                                                    |
| 4325                         | 追加のタスク                                                                                                    |
| 929                          | このシナリオで必要なタスクが完了しました。さらにタスクを実行するには、以下のリストから選択してください。                                                                            |
|                              | ブライパシーの設定                                                                                                    |
|                              | 現在の構成の表示またはエクスポート                                                                                                    |
|                              | 同期オプションのカスタマイス                                                                                                    |
|                              | デバイスオプションの構成 2                                                                                                    |
| »>                           | ディレクドリスキーマの更新                                                                                                    |
|                              | ステージングモードの構成                                                                                                    |
|                              | ユーザーサインインの変更                                                                                                    |
|                              | フェデレーションの管理 📀                                                                                                    |
|                              | トラフルシューティンク                                                                                                    |
|                              |                                                                                                    |
|                              | 前へ。                                                                                                    |

【Microsoft Entra Connect 同期設定変更】 1. Microsoft Entra Connect 同期インストール ウィザードを実 行します。

2. 追加のタスク画面で「同期オプションのカスタマイズ」タス クに進みます。

| 193                          | Microsoft Entra ID に接続する                                     |   |
|------------------------------|--------------------------------------------------------------|---|
| Accorded Tables ID 11885 B   | 1 - AAD の Microsoft Entra ID 八(75))下 ID の管理機 (使用) または20-パル催発 |   |
| 3                            | THE REAL PROFESSION                                          |   |
| Consect # 11/219             | 1-7-R                                                        |   |
| 1919:00.070/2592<br>#Z/10/8E |                                                              |   |
| u.                           |                                                              |   |
|                              |                                                              |   |
|                              |                                                              |   |
|                              |                                                              |   |
|                              |                                                              |   |
|                              | ドメインの検査中                                                     |   |
|                              |                                                              |   |
|                              |                                                              |   |
|                              |                                                              | ~ |
| licrosolt Entra Connect 阿爾   |                                                              |   |
|                              | Microsoft Entra ID に接続する                                     |   |
| 22                           | 7/02/67/2/2 X                                                |   |
| licrosoft Entra ID に指統す      | Microsoft                                                    |   |
| 開<br>Connect ディレクトリ          |                                                              |   |
| FX-12/04 07+1/9922           | アカリントを選択する                                                   |   |
| オプション理能                      | <b>й</b>                                                     |   |
|                              |                                                              |   |
|                              |                                                              |   |
|                              | + 別のアカウントを使用する                                               |   |
|                              | 十 別のアカウントを使用する                                               |   |
|                              | + 別のアカウントを使用する                                               |   |
|                              | + 別のアカウントを使用する<br>戻る                                         |   |

【Microsoft Entra Connect 同期設定変更】 3. Microsoft Entra ID に接続する画面で ハイブリッド ID 管理者、またはグローバル管理者の情報でログ インを行います。

| Microsoft Entra Connect 同期                                                                         |                                                                                                    |
|----------------------------------------------------------------------------------------------------|----------------------------------------------------------------------------------------------------|
| 上地球<br>922<br>Microsoft Entra ID Li服装す<br>周期<br>Connect デルクトリ<br>ドメイン/OU のフィムクリング<br>オプジルン相応<br>機化 | ディレクトリの接続<br>メリプルミスのディレクトリまたはフォレストの薄視情報を入力して(だおい、②<br>ディレクトリ タイプ<br>Active Directory<br>フォレスト ②<br>「ディレクトリの注意は<br>構成 新たディレクトリ<br>(Active Directory)                                                                                                    |
| Microsoft Entra Connect 同期<br>932                                                                  |                                                                                                    |
| Accessent Entris ID に調視す<br>同期<br>Connect ディレクトリ<br>ドメイン/CU のフィルタリンク<br>オブンショー時に<br>構成             | ンボートが果行されます。<br>デルント・<br>デルント・<br>ボイズのドメインと OU の原則<br>・ 選択した デメインと OU の原則<br>・ 受 Builtin<br>・ ② Computers<br>・ ② Domain Controllers<br>・ ③ Domain Controllers<br>・ ③ Domain Controllers<br>・ ③ Domain Controllers<br>・ ③ Domain Controllers<br>・ ③ Domain Controllers<br>・ ③ Domain Controllers<br>・ ③ Domain Controllers<br>・ ③ Domain Controllers<br>・ ③ Domain Controllers<br>・ ③ Domain Controllers<br>・ ④ Dotatholfound<br>・ ③ System<br>● ③ System<br>● ③ System<br>● ③ System |
|                                                                                                    | \$7. XA.                                                                                                    |

【Microsoft Entra Connect 同期設定変更】 4. ディレクトリの接続画面で同期するフォレストが選択されていることを確認し、「次へ」をクリックします。

5. ドメインと OU のフィルタリング画面で、各 OU の同期設定 を確認します。

同期対象から除外する OU [ partner ] に対し、チェックボック スのチェックを解除します。
 ☑ staff (同期対象の親 OU)
 └□ partner (同期対象から除外)

6. フィルタリング確認が完了したら「次へ」をクリックします。

| 14/4                                                                                   | オプション機能                                                                                                    |    |    |
|----------------------------------------------------------------------------------------|----------------------------------------------------------------------------------------------------|----|----|
| 97.2                                                                                   | 細胞の必要に応じて空襲時間を選択してください。                                                                                                    |    |    |
| Microsoft Entra ID E 開催度<br>同期<br>Connect ディレクトリ<br>ドメイン/CUI あフィルタシング<br>大フタン信 E<br>構成 | Exchange ハイブリット運業         Exchange メールのパブリック フェルダー         Microsoft Entra ID アブリと属性フィルター         バスワード ハッンゴ開発         バスワードの書を買し         ブルーブの書を買し         アパイス ライドハック         デバイス ライドハック         ディンクドリ拡張無比の常姓の常規         オブション機能に関する         単振性変動 |    |    |
| Microsoft Entra Connect 同题                                                             | 推成の進供自己                                                                                                    | 8A | 85 |
| 1014                                                                                   | 備成の準備元」                                                                                                    |    |    |
| Microsoft Entre ID 工程相互<br>同期                                                          | 構成 まクリックすると、以下の処理が行われます。<br>● 更新 37×79                                                                                                    |    |    |
| Connect ディレクトリ<br>ドネインパロは 8フィルタクリンク<br>オブンッシン時間<br>時点                                  | <ul> <li>■ このコノヒューターに内所サービスを構成する</li> <li>※ 構成が元子したら、同都プロセスを開催する。</li> </ul>                                                                                                    |    |    |
|                                                                                        |                                                                                                    |    |    |
|                                                                                        |                                                                                                    |    |    |
|                                                                                        |                                                                                                    |    |    |
|                                                                                        |                                                                                                    |    |    |

【Microsoft Entra Connect 同期設定変更】 7. オプション機能画面で任意の設定を行い、「次へ」をクリックします。

※本書では既定のままとしています。

8. 構成の準備完了画面で「次へ」をクリックします。

| 174                                                                                         | 構成中                                                                                                    |
|---------------------------------------------------------------------------------------------|----------------------------------------------------------------------------------------------------|
| スク<br>harosoft FMma ID E 環境到<br>(編)<br>Connect デイレクトリ<br>ドバインパロレ ヨンイルクリンプ<br>オブジョン開起<br>Ala | 更明 1                                                                                                    |
| ficrosoft Entra Connect 问题                                                                  | 構成が完了しました                                                                                                    |
| 121                                                                                         | Nicrosoft Entra Connect Sync 構成が成功にました。目前処理が開始されました。                                                                                                    |
| larocoft Entra ID と様相子<br>)期<br>Eonnect デ (レクトリ<br>ドオイン/COL のフィルクリング<br>オプション機能<br>IC       | 構成が完了しました。これで、Azure または Office 365 ポータルにログインして、ローカル ディレクトリのユーザー アカ<br>ウントが作成されたことを確認できます。その後、Azure Portal へのサインオンをテストしてください。次の手順と<br>Microsoft Entra Connect Sync の質理に関連る詳細情質<br>国際のため AD フォレストが激励された場合、デバイス オブションの発展 タスワを実行してハイブリッド Microsoft<br>Entra ID 参加の構成を更新することが必要な場合があります。 |
|                                                                                             |                                                                                                    |
|                                                                                             |                                                                                                    |
|                                                                                             |                                                                                                    |
|                                                                                             |                                                                                                    |

【Microsoft Entra Connect 同期設定変更】 9. 同期サービスが構成されます。

10. 「完了」をクリックします。

| Microsoft Entra 管理センタ                                          | 9- P UV            | ース、サービス、ドキュメントの検索(G+/)            |                                                                     | Copilot                     | 0 @ 0                  | R               |     |
|----------------------------------------------------------------|--------------------|-----------------------------------|---------------------------------------------------------------------|-----------------------------|------------------------|-----------------|-----|
| 合 ホーム ✓ 新機能                                                    | İ                  | *-ム > .<br><u> ネ</u> ユーザー …       |                                                                     | THE COLOR                   | 19C                    | No. of State    | ×   |
| ■ 問題の診断と解決                                                     |                    | Anure Active Directory Lit Micros | ± 1−9−104829020−F                                                   |                             | zano.navan_uzan i      | 3 CI-0/84 V     |     |
| <ul> <li>▶ ID</li> <li>○ 452<sup>a</sup></li> </ul>            | ^                  |                                   | オンプレミスの阿爾が何効 はい ×<br>ユ <b>ーザー プリンシバル名</b> 11<br>yncheonzaßync AzueV | マ フィルターを<br>ユーザーの種類<br>コンパー | 追加する<br>オンプレミスの.<br>はい | ID              | 8   |
| <ul> <li>スニーザー</li> <li>すべてのユーザー</li> <li>削除済みのユーザー</li> </ul> | ^                  |                                   | ,<br>test@l Q<br>hanako.test∈ Q<br>hajime.tanak 3 Q                 | אכא מ-<br>אכא מ-<br>אכא מ-  | (まい)<br>(まい)<br>(おい)   | anmicrosoft.com |     |
| _1-ザー設定<br>建築情報とサポート                                           | *                  |                                   |                                                                     |                             |                        |                 |     |
| 4 人のユーザ<br>表示                                                  | ーが見つ<br><b>3</b> ↑ | つかりました                            | ユーザーフ                                                               | プリンシパ                       | ル名 11                  | ユーザーの利          | Esa |
|                                                                | On-Pren            | nises Directory Synch             | ronizatSync_AzureV                                                  |                             | D                      | メンバー            |     |
| 一一一天太                                                          | FZ1-7              | 大郎                                | test@L                                                              |                             | D                      | メンバー            |     |
| 746                                                            | テストイ               | 花子                                | hanako.test@                                                        |                             | D                      | メンバー            |     |
|                                                                | 田中はい               | රහ                                | hajime.tanak                                                        |                             | i D                    | メンバー            |     |
|                                                                |                    |                                   |                                                                     |                             |                        |                 |     |

【Microsoft Entra ID 同期確認】

1. Microsoft Entra ID で同期状況を確認します。

2. 子 OU [ partner ] を同期対象から除外したことで、 [ partner ] のユーザーである [ 佐藤 はるか ] が同期ユーザー リストから削除されます。

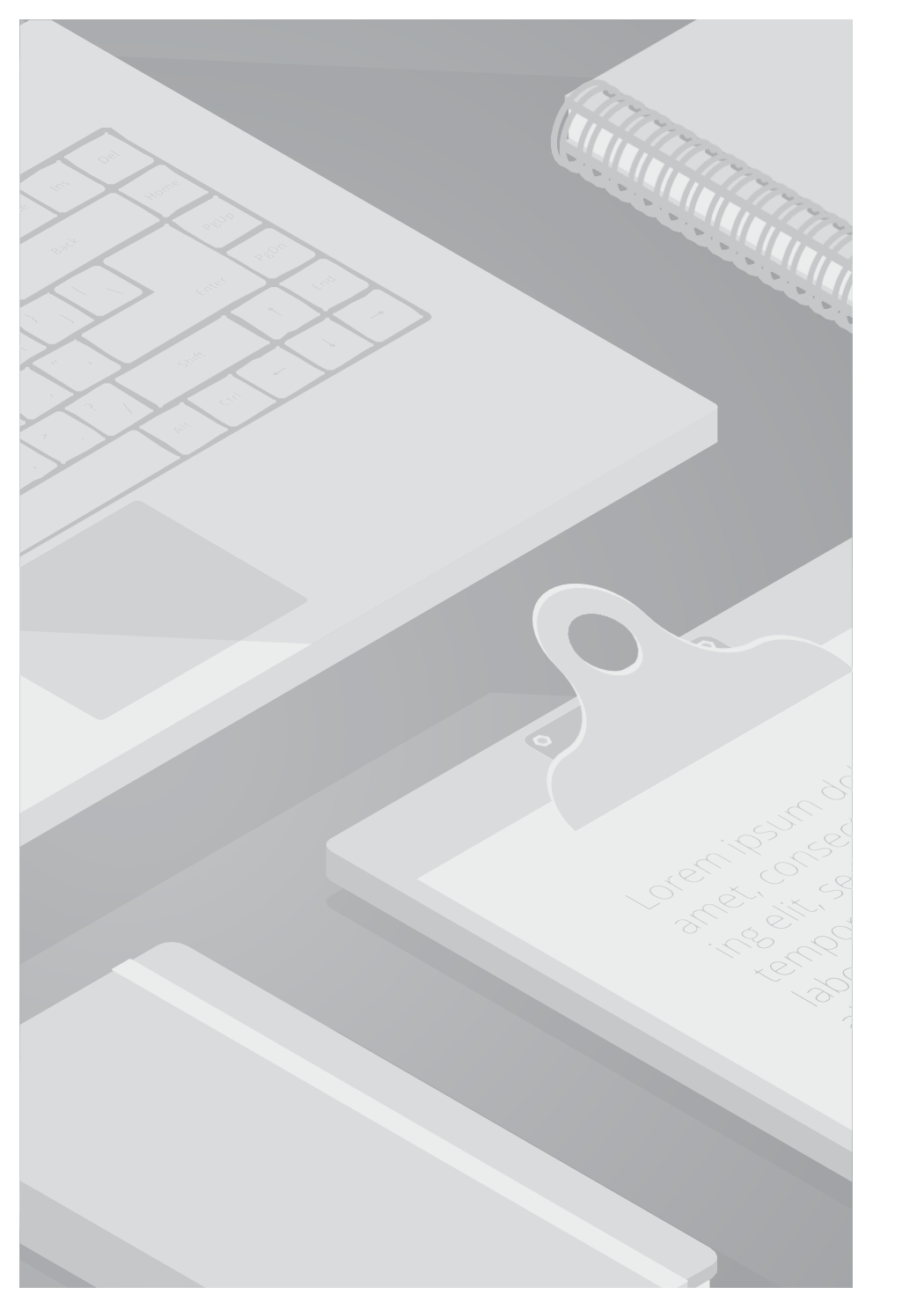

#### ■検証内容

Active Directory で同期対象 親 OU 配下の子 OU を同期対象外 親 OU の配下に移動し、OU 内のオブジェクト (ユーザー) が Microsoft Entra ID に同期された結果を確認します。

#### ■検証条件

| 区分         |      | OU 名      | ユーザー名  |
|------------|------|-----------|--------|
| 同期対象       | 親 OU | staff     | 田中 はじめ |
| 同期対象外      | 親 OU | external  | 外部 次郎  |
|            | 子 OU | outsource | 外部 まさき |
| 同期対象 → 親変更 | 子OU  | partner   | 佐藤 はるか |

#### ■検証結果

同期対象だった子 OU を同期対象外の親 OU 配下に移動した場合、該当 OU のユーザーは Microsoft Entra ID の同期ユーザーリストに有 効ユーザーとして継続し存在しますが、Active Directory で追加・更新したユーザーのプロパティなどは同期されません。 そのため、OU の移動には注意が必要です。オブジェクトの同期設定を変更する際はオブジェクト移動を検討してください。(※テストケー ス⑤ 参照)

| Microsoft Entra Connect 同期   |                                                                                                    |                                                     |    |
|------------------------------|----------------------------------------------------------------------------------------------------|-----------------------------------------------------|----|
| 472 <del>5</del><br>9730     | Microsoft Entra Connect                                                                                                    | Sync へようこそ<br><sup>ジューラは一時停止します。<u>"スケジュー</u></sup> |    |
|                              | 2と12ストール ワイサート*の詳細信報<br>プライバシーに関する声明を表示                                                                                                    |                                                     |    |
|                              |                                                                                                    |                                                     |    |
| >                            |                                                                                                    |                                                     |    |
|                              |                                                                                                    |                                                     |    |
|                              |                                                                                                    |                                                     |    |
|                              |                                                                                                    |                                                     |    |
|                              |                                                                                                    |                                                     |    |
|                              |                                                                                                    | 情玩                                                  | 終了 |
| Microsoft Entra Connect 同期   |                                                                                                    |                                                     |    |
|                              | ドメインと OU のフィルタリング                                                                                                    |                                                     |    |
| 772                          | 特定のディレクトリの OU のフィルタリング構成を変更すると、次の同時サイク<br>ンポートが実行力力ます                                                                                                    | クルでは、そのディレクトリで自動的にフルイ                               |    |
| Microsoft Entra 印 正语相子<br>画题 | 7-127-13-2-14-14-14-1-2-1-2-1-2-1-2-1-2-1-2-2-1-2-2-2-2                                                                                                    | 16 D                                                |    |
| Connect F11/21-1             | すべてのドメインと OU の同期<br>単 提供したドメインと OU の同期                                                                                                    |                                                     |    |
| オプション陽能                      | * R.                                                                                                    |                                                     |    |
| 952<br>>>                    | Computers     Computers     Domain Controllers     Domain Controllers     Discurce     ForeignSecurityPrincipals     Distructure     LocstAndFound     Managed Service Accounts |                                                     |    |
|                              | ▲ S2 staff<br>S2 partner<br>S2 System                                                                                                    |                                                     |    |
|                              |                                                                                                    | IIA.                                                | 24 |

【子 OU の同期状況事前確認】

1. Microsoft Entra Connect 同期インストール ウィザードを実行します。

2. ドメインと OU のフィルタリング画面で、各 OU の同期設定 を確認します。

子 OU [ partner ] は同期対象に設定されています。 ☑ staff (同期対象の親 OU) └☑ partner (同期対象の子 OU)

| Microsoft Entra 管理センタ    | ,e 119-  | ス、サービス、ドキュ火ントの検索 (G+/)                                     |                                                 |          | Copilot | 0 @      | R       |                 |     |
|--------------------------|----------|------------------------------------------------------------|-------------------------------------------------|----------|---------|----------|---------|-----------------|-----|
| ★ ホーム                    | Î        | ホーム ><br><u> ネ</u> ユーザー                                    |                                                 |          |         |          |         |                 | ×   |
| 国語の診断と解決                 |          | + 新しいユーザー ~ 面 の                                            | ◎  ↓ ユーザー情報をダウンロート                              | D - 括排   | t~ ()   | 最新の情報に更新 | @ H2-09 | 御屋 シー・・・        |     |
| ★ お気に入り                  | ~        | <ul> <li>Azure Active Directory L3 Mic</li> <li></li></ul> | rosoft Entra ID になりました。 CL<br>オンプレミスの同期が有効 == は | X X      | フィルター   | を追加する    |         |                 |     |
| <ul> <li>ID</li> </ul>   | ~        | 5 人のユーザーが見つかりました                                           | ユーゼー ブリンシバル                                     | 81 7-    | tf_mstm | オンプレミスク  | 0 10    |                 |     |
| <ol> <li>- 概要</li> </ol> |          | On-Premises Director                                       | y SynchronizaiSync_AzureVM                      | L D x>/  | -       | Idua     |         | onmicrosoft.com |     |
| \$ 1-9-<br>X 1-9-        | ^        | □ ● ラスト太郎                                                  | test@<br>hanako test@                           | 1.0 x21  | -       | (au)     | -       | onmicrosoft.com |     |
|                          |          | - (1) 佐藤 はるか                                               | haruka sato⊕                                    | 10 x>1   | -       | 1461     | -       | onmicrosoft com |     |
| ユーザー設定                   |          | 一 明中 印记室                                                   | najime.tanaka                                   | - 41 ×>1 | -       | 1361     |         | onmicrosoft.com |     |
|                          | a        |                                                            |                                                 |          |         |          |         |                 |     |
| 5人のユーザー                  | が見つか     | りました                                                       |                                                 |          |         |          |         |                 |     |
| 表示名                      | t        |                                                            | ユーザー プリン                                        | シバリレイ    | 5 13    | ユーザー     | の種類     | オンス             | アレミ |
|                          | n-Premis | es Directory Synchron                                      | zalSync_AzureVM                                 |          | . D     | メンバー     |         | はい              |     |
| □ <b>〒</b> 太 〒           | スト太郎     | β                                                          | test@                                           |          | 0       | メンバー     |         | はい              |     |
| 716 7                    | スト花子     | ¢.                                                         | hanako.test@                                    |          | D       | メンバー     |         | はい              |     |
| 佐は 佐                     | 藤はるた     | N                                                          | haruka.sato@                                    |          | 0       | メンバー     |         | はい              |     |
|                          | 中 はじめ    | 5                                                          | hajime.tanaka                                   |          | . 0     | メンバー     |         | はい              |     |
|                          |          |                                                            |                                                 |          |         |          |         |                 |     |

- 【子 OU の同期状況事前確認】
- 3. Microsoft Entra ID で同期状況を確認します。
- 4. 同期対象 OU [ partner ] のユーザーである [ 佐藤 はるか ] が Microsoft Entra ID に同期されていることを確認できます。

| (C) サーバー マ                            | ネージャー・ ダッシュボード                                              |                                                                                                    |
|---------------------------------------|-------------------------------------------------------------|----------------------------------------------------------------------------------------------------|
| ■ ダッシュポード                             | サーバー マネージャーへようこそ                                            | Active Directory ドメインと信頼関係<br>Active Directory フーザーとコンピューター                                          |
| ■ ローカル サーバー<br>■= すべてのサーバー<br>■ AD DS | 1 このローカル サーバーの構成                                            | Active Directory 管理センター<br>ADSI Iディター<br>DNS<br>ISCSI イーン/エーター                                       |
| 品 DNS<br>■ ファイル サービスと記憶域サ ▷           | 219239-102 2 役割と機能の追加                                       | Microsoft Azure サービス<br>ODBC Data Sources (32-bit)                                                   |
| »                                     | 3 管理するサーバーの追加                                               | ODBC データ ソース (64 ビット)<br>Windows PowerShell                                                          |
|                                       | 毎新情報(W) 4 サーバーグループの作成                                       | Windows PowerShell (x86)                                                                             |
|                                       | 5 このサーバーをクラウド サービスに接続する<br>評価情報(L)                          | Windows PowerShell 用の Active Directory モジュール<br>Windows Server バックアップ<br>Windows メモリ診断<br>イバント ドューアー |
|                                       | 後割とサー <b>バー グルーブ</b><br>役割の数:3   サーバー グループの数:1   サーバーの合計数:1 | グループ ボリシーの管理<br>コンビューターの管理<br>コンボーネット サービス<br>+                                                      |

【子 OU の移動】 1. [サーバーマネージャー] を開きます。

#### 2. 右上 [ツール] を選択します。

3. [Active Directory ユーザーとコンピューター] を 選択します。

| Active Directory                                                                                                    | 新御の委任(E)                                                                                                    |   |             |    |    | 【子 OU の移動】                                                                                                    |  |  |
|----------------------------------------------------------------------------------------------------|----------------------------------------------------------------------------------------------------|---|-------------|----|----|----------------------------------------------------------------------------------------------------|--|--|
| ファイル(F) 操作(A)                                                                                                    | 移動(V)                                                                                                    |   |             |    |    | 4. 子 OU を選択し、移動します。                                                                                                    |  |  |
| (+ +) 🖄 🗖 🗖                                                                                                    | 検索(I)                                                                                                    | _ | s s 🗊 🔻 🖬 s |    |    | 本書では同期対象の子 OU [ partner ] を同期対象外                                                                                                |  |  |
| <ul> <li>Active Directory</li> <li>          ・          ・         ・         会         ・</li></ul>                                                                                                    | 新規作成(N) ><br>すべてのタスク(K) ><br>表示(V) ><br>切り取り(T)<br>削除(D)<br>名前の変更(M)<br>最新の情報に更新(F)<br>一覧のエクスポート(L)<br>プロパティ(R)<br>ヘルプ(H) |   | 種類<br>ユーザー  | P  | 説明 | の親 OU [ external ] 配下に移動しました。                                                                                                   |  |  |
| > Builtin                                                                                                    |                                                                                                    |   |             |    |    | ・同期対象の親 OU:staff                                                                                                    |  |  |
| <ul> <li>Domain C</li> <li>Domain C</li> <li>external</li> <li>outso</li> <li>ForeignSe</li> <li>Keys</li> <li>LostAndF</li> <li>Managed</li> <li>Program I</li> <li>staff</li> <li>partner</li> <li>System</li> <li>Users</li> </ul>                                                                                                    |                                                                                                    |   |             |    |    | └ユーザー:田中 はじめ<br>・子 OU: partner (移動前)<br>└ユーザー:佐藤 はるか<br>・同期対象外の親 OU: external<br>・子 OU: outsource<br><移動後><br>・同期対象の親 OU: staff |  |  |
| Active Directory ユーザーと<br>Active Directory ユーザーと<br>)  保存されたクエリ<br>、  Builtin<br>)  Computers<br>)  Domain Controlle<br>、  Computers<br>)  Computers<br>)  C | コンビューター [Az<br>名前<br>子 佐藤 はるか<br>ers                                                                                      |   | 建築<br>ユーザー  | 說明 |    | ・同期対象外の親 OU : external<br>・子 OU : outsource<br>・子 OU : partner (移動後)<br>Lユーザー : 佐藤 はるか                                          |  |  |

| 😒 Microsoft Entra Connect 同期 |                                                                                                    | ×  |
|------------------------------|----------------------------------------------------------------------------------------------------|----|
| 430 <u>8</u><br>930          | Microsoft Entra Connect Sync へようこそ<br>このセットアップ ウィザードが閉じられるまで、同期サービス スケジューラは一時停止します。<br>フェインントー版 ウィザード・の詳細情報<br>プライバンーに関する声明 を表示 |    |
| »                            |                                                                                                    |    |
| े Microsoft Entra Connect 同期 | 標成,                                                                                                    | 終了 |
| 4325                         | 追加のタスク                                                                                                    |    |
| 989                          | このシナリオで必要なタスクが完了しました。さらにタスクを実行するには、以下のリストから選択してください。                                                                            |    |
|                              | プライバシーの設定                                                                                                    |    |
|                              | 現在の構成の表示またはエクスポート                                                                                                    |    |
|                              | 同期オプションのカスタマイズ                                                                                                    |    |
| »                            | デバイスオブションの構成 🕐                                                                                                    |    |
|                              | ディレクトリスキーマの更新                                                                                                    |    |
|                              | ステージング 七十の頃の                                                                                                    |    |
|                              | ユージー ウインインの変更                                                                                                    |    |
|                              | トラブルシューティング                                                                                                    |    |
|                              |                                                                                                    |    |
|                              | 前へ                                                                                                    | 次へ |

【Microsoft Entra Connect 同期処理】

1. Microsoft Entra Connect 同期インストール ウィザードを実行します。

2. 追加のタスク画面で「同期オプションのカスタマイズ」タス クに進みます。

| 1 Microsoft Entra Connect 同期                                                                                  |                                                                                                    |                                          | - *          |
|----------------------------------------------------------------------------------------------------|----------------------------------------------------------------------------------------------------|------------------------------------------|--------------|
| は1033<br>922<br>Microsoft Entra (D) 出版版正<br>10.00<br>Consols デイルクトラ<br>パタインバロム D2 (以を行うつ<br>オ Z) (など)版画<br>価格 | Microsoft Entra ID<br>n - AAD の Androsoft<br>者の資格情報を入力してくを含い。 ②<br>ユーザー&*                                                                                                    | ) に接続する<br>Extra to /\(7)り9F iD Q世藩主(後年) | または: 7ローバル電音 |
|                                                                                                    | ドメイジの検査中                                                                                                    |                                          |              |
| La Microsoft Entris Connect 同剧                                                                                |                                                                                                    |                                          | ×            |
| ミミンテ<br>タスク<br>Microsoft Entra ID に接続す<br>同期<br>Connect ディレクトリ<br>ドメイン/OU のフィルクリング                            | Microsoft Entra II<br>7カウンドモサインシ<br>Microsoft<br>アカウントを選択する                                                                                                    | )に接続する                                   | たはグローバル管理    |
| オブション開始<br>開成<br>≫                                                                                            | ガ     ガ      ガ      ガ       ガ | â                                        |              |
|                                                                                                    |                                                                                                    | ₩8                                       | ~            |
|                                                                                                    |                                                                                                    |                                          |              |

【Microsoft Entra Connect 同期処理】 3. Microsoft Entra ID に接続する画面で ハイブリッド ID 管理者、またはグローバル管理者の情報でログ インを行います。

| Microsoft Entra Connect 同期                                                                        |                                                                                                    | - 1 |
|---------------------------------------------------------------------------------------------------|----------------------------------------------------------------------------------------------------|-----|
| 上記事<br>922<br>Microsoft Entra (口に連続す<br>周期<br>Connect)「107ED<br>ドメイン/OU のブイルクリング<br>オブシッジ編成<br>構成 | ディレクトリの接続<br>メリフルミスのディレクトリまたはフォレストの薄板像簡を入力してください。③<br>ディレクトリ 9 イブ<br>Active Directory -<br>フォレスト ④<br>「イレクトリの追加<br>Active Directory」 ●                                                                                                    |     |
| Microsoft Entra Connect 同期<br>示文を<br>93.2                                                         | 副へ<br>ドメインと OU のフィルタリング<br>株面のディレクトリの OU のフィルタリング                                                                                                    | **  |
| NACTOSHI ENTALIO に目接ま<br>同期<br>Connect ティレクトリ<br>ドネイシックには のフィルタリング<br>オブション時候<br>構成               | y#i-Hが無行されます。<br>FLOHU<br>FACTORENT<br>FACTORENT |     |
|                                                                                                   | 豊か                                                                                                    | 20  |

【Microsoft Entra Connect 同期処理】 4. ディレクトリの接続画面で同期するフォレストが選択されていることを確認し、「次へ」をクリックします。

5. ドメインと OU のフィルタリング画面で、各 OU の同期設定 を確認します。

移動した子 OU [ partner ] の同期設定が変更されました。 ☑ staff (同期対象の親 OU) □ external (同期対象外の親 OU) □ outsource (同期対象外の子 OU)

└□ partner (移動し、同期フィルタが変更された)

6. フィルタリング確認が完了したら「次へ」をクリックします。

| 92.4                                                                                                    | オプション機能                                                                                                    |     |            |
|----------------------------------------------------------------------------------------------------|----------------------------------------------------------------------------------------------------|-----|------------|
| スク<br>he rosoft Fatra ID C 開建算                                                                                        | 紀確の必要に応じて証拠機能を遵知してください。                                                                                                    |     |            |
| Nie Uson E Mira I 2 と 1985 年<br>同期<br>Connect ディレクトリ<br>毛入インパロド カフィルクジング<br>大プション!!!!!!!!!!!!!!!!!!!!!!!!!!!!!!!!!!!! | Lxchange ハイブリッド電撃     Exchange スールのパブリック フルダー ●     Exchange スールのパブリック フルダー ●     Microsoft Entra 10 アブリと其性フィルター ●     Microsoft Entra 10 アブリと其性フィルター ●     Microsoft Entra 10 アブリと其性フィルター ●     Microsoft Entra 10 アブリと其性クィルター ●     Microsoft Entra 10 アブリと其性クィルター ●     Microsoft Entra 10 アブリと見せつがあ     デバイス うイトバック ●     デバレクドリ症性保険に必要性の所満     ●     オブション保険に関する ■日本価値 |     |            |
| Microsoft Entra Connect 问题                                                                                            |                                                                                                    | EA. | <b>2</b> 0 |
| 4324                                                                                                    | 構成の準備完了                                                                                                    |     |            |
| 93.7<br>Microsoft Entre iD に開始日本<br>同期                                                                                | <ul> <li>機成 をクリックすると、以下の処理が行われます。</li> <li>更新 いコネクタ</li> <li>このコンビューターに同期サービスを構立する</li> </ul>                                                                                                    |     |            |
| Connect 3 42719<br>ドネインパロに 西フィルクリンフ<br>オブンッション時間<br>時点                                                                | ☑ 機成が完了したら、同都プロセスを開催する。                                                                                                    |     |            |
|                                                                                                    |                                                                                                    |     |            |
|                                                                                                    |                                                                                                    |     |            |
|                                                                                                    |                                                                                                    |     |            |
|                                                                                                    |                                                                                                    |     |            |

【Microsoft Entra Connect 同期処理】 7. オプション機能画面で任意の設定を行い、「次へ」をクリックします。

※本書では既定のままとしています。

8. 構成の準備完了画面で「次へ」をクリックします。

|                           | 14 N 1                                                                                                    |
|---------------------------|----------------------------------------------------------------------------------------------------|
| 17. T                     | 構成中                                                                                                    |
| 2                         | 更新レ                                                                                                    |
| oson transitio L 编档》      |                                                                                                    |
| ionnect T+1/75-0          |                                                                                                    |
| X45/00 8348/9957          |                                                                                                    |
| (75)の時間                   |                                                                                                    |
|                           |                                                                                                    |
|                           |                                                                                                    |
|                           |                                                                                                    |
|                           |                                                                                                    |
|                           |                                                                                                    |
|                           |                                                                                                    |
|                           |                                                                                                    |
|                           |                                                                                                    |
|                           |                                                                                                    |
|                           | A DECK OF A DECK OF A DECK |
| crosoft Fotra Connect 🗐 🕅 |                                                                                                    |
|                           | activity to the o                                                                                                    |
| 44                        | 構成が完了しました                                                                                                    |
| 2                         | Manacial States Connect A up 編件と押い ま) 5、 回転が算ん時にすかま) 5.                                                                                                    |
| iosoft Extra ID LI里吧子     | Microsoft Entra Connect Sync 構成が成立した。同時に進び解除されました。                                                                                                    |
|                           | 構成が完了しました。これで、Azure または Office 365 ポータルにログインして、ローカル ディレクトリのユーザー アカ<br>ウントが作成されたことを確認できます。その後、Azure Portal へのサインオンをラストし、てください、次の手順と                                                                                                    |
| onnect ディレクトリ             | Microsoft Entra Connect Sync ①配理二例2 当律则指例                                                                                                    |
| プション機能                    | 同期のため AD フォレストが追加された場合、アバイス オブッシンの毎回 タスクを実行してハイブリッド Microsoft<br>Entra ID 参加の構成を更新することが必要な場合があります。                                                                                                    |
|                           | a such the antisetistic strain is being a state of a state of a state of a                                                                                                    |
|                           |                                                                                                    |
|                           |                                                                                                    |
|                           |                                                                                                    |
|                           |                                                                                                    |
|                           |                                                                                                    |
|                           |                                                                                                    |
|                           |                                                                                                    |
|                           |                                                                                                    |

【Microsoft Entra Connect 同期処理】 9. 同期サービスが構成されます。

10. 「完了」をクリックします。

| Microsoft Entra 管理セ            | 0-9- 0- UV   | ス、サービス、ドキュメントの検索 (G+/)                             |                                        |        | ocopilot  | 0 @ 0    | R       |                | 220 |
|--------------------------------|--------------|----------------------------------------------------|----------------------------------------|--------|-----------|----------|---------|----------------|-----|
| ☆ ホーム                          | Í            | ホーム><br><u> ネー</u> ム><br>ユーザー                      |                                        |        |           |          |         |                | ×   |
| ■ 問題の診断と解決                     |              | + 新しいユーザー 〜 回                                      | ◎ ↓ ユーザー情報をダウンロート                      | 6 – Jā | 操作~ 〇日    | 最新の情報に更新 | ◎ ビューの管 | 1. v 11        |     |
| ★ お気に入り                        | ~            | Azure Active Directory 13 Mi                       | icrosoft Entra ID になりました。 四            |        |           |          |         |                | j   |
| D                              | ~            | <ul> <li>2 検索</li> <li>5 人のユーザーが見つかりました</li> </ul> | オンフレミスの同期が有効== は                       | YX Z   | 7 24169-8 | 追加する     |         |                |     |
| <ol> <li>   () 概要  </li> </ol> |              | 表示名 †                                              | ユーザープリンシバリ                             | 811 3  | 1-ザ-の種類   | オンプレミスの  | D ID    |                | \$  |
| 8 1-4-                         | ^            | On-Premises Directo  不太 テスト太郎                      | ery SynchronizatSync, AzureVM<br>test@ |        | >//-      | 1361     | or      | microsoft.com  |     |
| すべてのコーザー                       |              | □ 🕐 テスト 花子                                         | hanako test@                           |        | >//-      | (JUN     | or      | microsoft com  |     |
| 朝除済みのユーザー                      |              | (低) 田中 はこめ                                         | haruka sato⊕<br>hajime.tanaka          |        | >//-      | 1361     | .or     | vmicrosoft.com |     |
| 2 詳細情報とサポート                    | ~            |                                                    |                                        |        |           |          |         |                |     |
| 5 人のユーサ                        | 「ーが見つか<br>名↑ | りました                                               | ユーザー プリン                               | シバリ    | 名门        | ユーザー     | 一の種類    | オンス            |     |
|                                | On-Premise   | es Directory Synchron                              | izalSync_AzureVM                       |        | . D       | メンバー     |         | はい             |     |
| - <del>7</del> *               | テスト太郎        | β                                                  | test@                                  |        | . 0       | メンバー     |         | はい             |     |
| 716                            | テスト花子        | 2                                                  | hanako.test@                           |        | . D       | メンバー     |         | はい             |     |
| (佐は                            | 佐藤はるた        | p.                                                 | haruka.sato@                           |        | . 0       | メンバー     |         | はい             |     |
| (111                           | 田中はじめ        | 5                                                  | hajime.tanaka                          |        | 🗅         | メンバー     |         | はい             |     |
| -                              |              |                                                    |                                        |        |           |          |         |                |     |

【Microsoft Entra ID 同期確認】

1. Microsoft Entra ID で同期状況を確認します。

2. 同期対象外の親 OU 配下に移動した、子 OU [ partner ] の ユーザーである [ 佐藤 はるか ] がユーザーリストに表示された ままになっています。

また、Active Directory でユーザープロパティを更新し同期した場合、新しく追加したプロパティは Microsoft Entra ID に同期されません。

【同期結果に齟齬が発生する原因】

テストケース④ 子 OU の移動に伴う同期確認において、以下のような同期結果の齟齬が発生しています。

- ・同期対象から外れた子 OU のユーザーが、有効のユーザーとして Microsoft Entra ID に存在し続けた
- ・Active Directory で該当ユーザーのプロパティを更新しても、その情報は Microsoft Entra ID に同期されなかった

このような齟齬が発生す原因は、行われた同期が「差分同期」であるためです。

・差分同期:前回同期処理してから次に同期処理するまでの間に更新された差分について同期処理を行うもの ・完全同期: Active Directory 内のすべてのオブジェクト情報を読み取り、同期処理を行うもの Microsoft Entra Connect 同期ルールを変更した場合など、必要に応じて実施する

通常の定期的に行われる同期、そして本書でMicrosoft Entra Connect 同期インストール ウィザードを通し手動で実施する同期は「差分同期」です。テストケース④で行った OU の移動とその後の同期については、差分同期では正常な同期が行われませんでした。 「完全同期」を実施した場合、同期対象から外れた子 OU のユーザーは 同期されていた既存 Microsoft Entra ID のユーザーリストから削除されます。

しかし、完全同期の実施には長い時間がかかる可能性があります。 大量の変更が発生するなど整合性をとる必要がある場合を除き、少数を変更する際には [3.6. テストケース⑤ ユーザーを OU 間で移動 した際の同期確認] で案内するオブジェクトの移動をおすすめします。

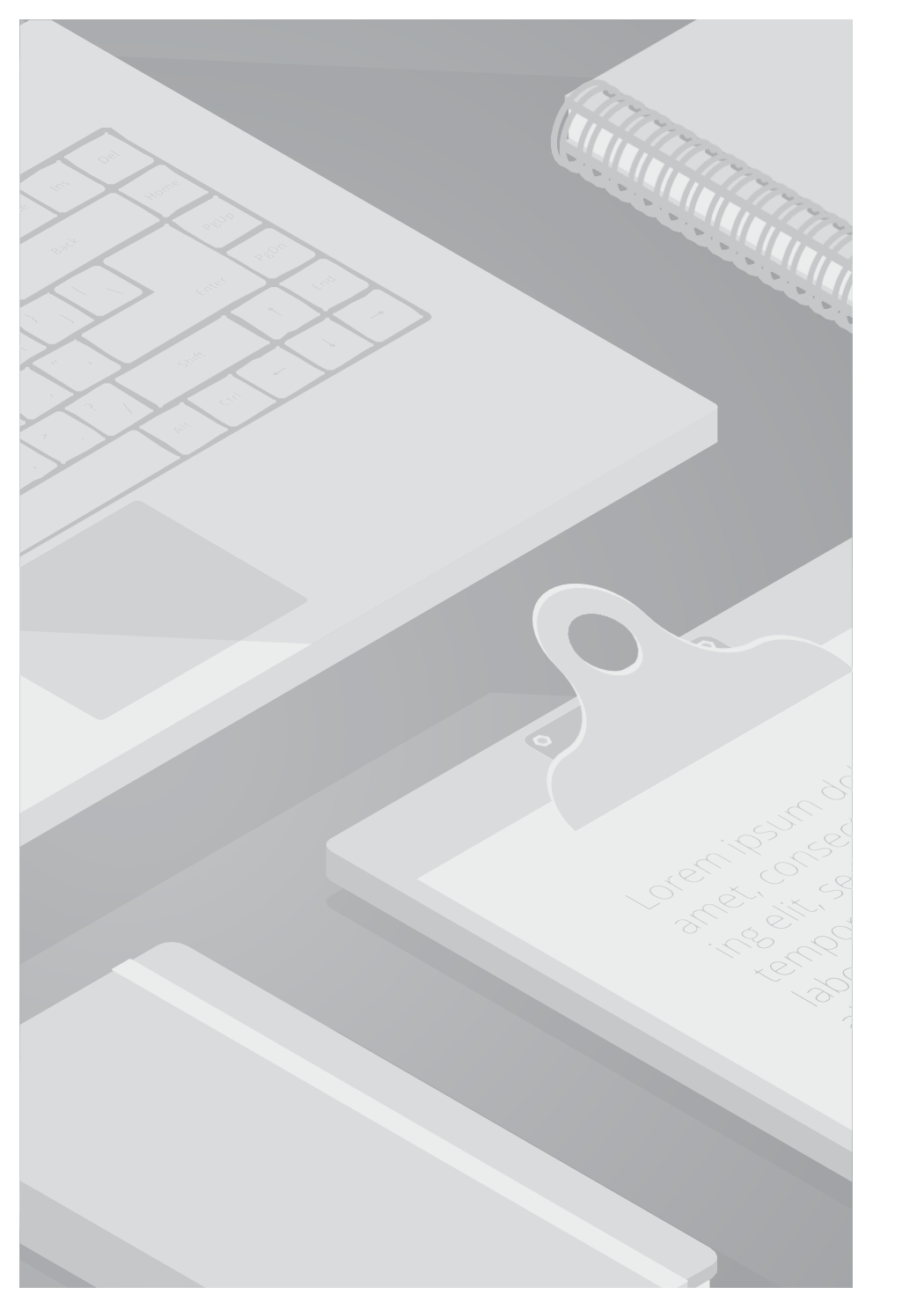

#### ■検証内容

Active Directory で同期対象 OU のユーザーを同期対象外 OU に移動し、移動した OU 内のオブジェクト (ユーザー) が Microsoft Entra ID に同期された結果を確認します。

#### ■検証条件

| 区分    | OU 名     | ユーザー名                         |
|-------|----------|-------------------------------|
| 同期対象  | staff    | 田中 はじめ                        |
| 同期対象外 | ovtornal | 外部 次郎                         |
|       | external | 山田 なな ※同期対象 OU から同期対象外 OU へ移動 |

#### ■検証結果

ユーザーを同期対象 OU から同期対象外 OU へ移動したことで、ユーザーは同期されていた既存 Microsoft Entra ID のユーザーリストから削除されます。

特定のオブジェクトを同期対象から除外する必要がある場合、該当オブジェクトを同期対象外 OU へ移動させることをおすすめします。

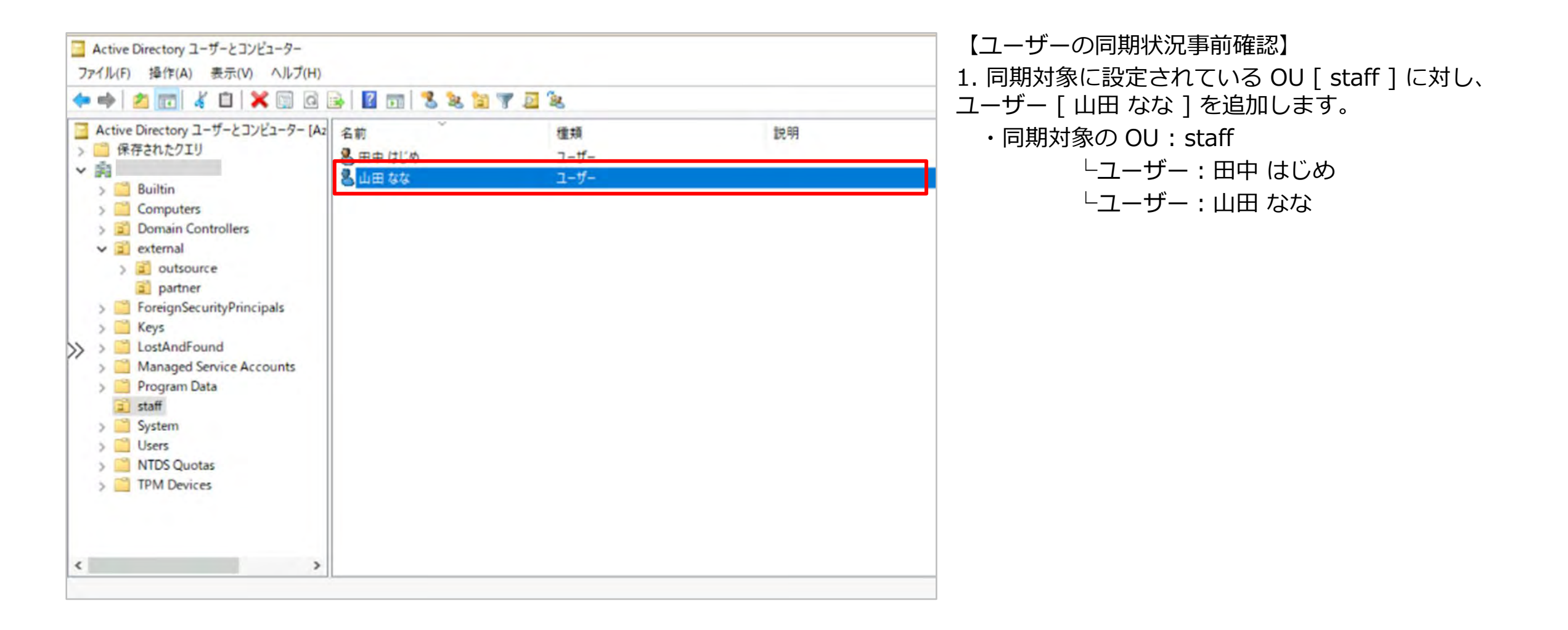

| 😒 Microsoft Entra Connect 同期                                          |                                                                                                    | ■■ 【ユーザーの同期状況事前確認】                                   |
|-----------------------------------------------------------------------|----------------------------------------------------------------------------------------------------|------------------------------------------------------|
| <del>, \$325</del><br>930                                             | Microsoft Entra Connect Sync へようこそ<br>このセットアップウィザードが閉じられるまで、同期サービス スケジューラは一時停止します。<br>ラとインストール ウィザード*の評園信報                                                                                                    | 2. Microsoft Entra Connect 同期インストール ウィザードを実<br>行します。 |
| »                                                                     | <u>プライバン-に開する声明</u> を表示                                                                                                    | 3. ドメインと OU のフィルタリング画面で、各 OU の同期設定<br>を確認します。        |
|                                                                       |                                                                                                    | OU [ staff ] は同期対象に設定されています。<br>☑ staff (同期対象の OU)   |
| 🎒 Microsoft Entra Connect 同原                                          | 構成                                                                                                    |                                                      |
| ようらそ<br>ラスク<br>Marcovall Annual III 正確認識<br>Nation<br>Confract デイレクトリ | ドメインと OU のフィルタリング<br>特定のディレクトリの OU のフィルクリング構成を変更すると、次の同時サイクルでは、そのディレクトリで自動的にフルイ<br>ンボートが開けるれます。<br>Pruつけよ. Pruつけようと OU の同期<br>① すべてのドメインと OU の同期                                                                                                    |                                                      |
| ドメイン/OU のフィルタリング<br>オブレロン(地)に<br>単位                                   | ● 攝訳したドメインと CU の同期<br>● 図<br>● Builtin<br>● Computers<br>● Domain Controllers<br>● Domain Controllers<br>● Domain Contr |                                                      |
|                                                                       | i System<br>I S Users<br>前∧                                                                                                    | ×∧                                                   |

|                                                                                                    | - P 119-                                                   | ス、サービス、ドキュメントの検索 (G+/)     |                                                                                      |                             | Copilot |                                                 | R                                    |      |
|----------------------------------------------------------------------------------------------------|------------------------------------------------------------|----------------------------|--------------------------------------------------------------------------------------|-----------------------------|---------|-------------------------------------------------|--------------------------------------|------|
| > ID                                                                                                    | ~ *                                                        | ж- <b>Д</b> >              | 2                                                                                    |                             |         |                                                 |                                      |      |
| 0 RE                                                                                                    |                                                            | <u>೩</u> ユーザー              |                                                                                      |                             |         |                                                 |                                      | ×    |
| 8 J-4-                                                                                                    | ~                                                          | + 新レルユーザー ~ 言              | 前日 1 ユーザー情報をタウンロー                                                                    | 10 一括操作                     | ~ () RR | の情報に更新                                          | ピューの管理 ~ …                           |      |
| すべてのユーサー                                                                                                    |                                                            | Azure Active Directory It  | Microsoft Entra ID になりました。 CL                                                        |                             |         |                                                 |                                      | 1    |
| 削除済みのユーザー                                                                                                    |                                                            | (み 検索                      | オンプレミスの同期が有効== la                                                                    | ux V.                       | イルターを追  | 加する                                             |                                      |      |
| ユーザー設定                                                                                                    |                                                            | 6 人のユーザーが見つかりまし            | Ut:                                                                                  |                             |         |                                                 |                                      |      |
| か グループ                                                                                                    | ~                                                          | 表示名:                       | ユーザープリンシパ                                                                            | ル名11 ユー!                    | ナーの種類   | オンプレミスの                                         | D                                    | 8    |
| 品 デバイス                                                                                                    | ~                                                          | OD On-Premises Dire        | ectory SynchronizalSync_AzureVM                                                      |                             | 1       | はい                                              | onmicrosoft.com                      |      |
| 曲 アプリケーション                                                                                                    | ~                                                          | 一 ラス テスト 太郎                | teste                                                                                |                             |         | at. Y                                           | onmicrosoft.com                      | - 1  |
| Q 8714                                                                                                    |                                                            | □ <b>(1)</b> (5) (5)       | harukasato                                                                           |                             |         | 30                                              | conmicrosoft.com                     |      |
| 1420                                                                                                    | ~                                                          |                            | nana.yamac                                                                           |                             |         | acv                                             | .onmicrosoft.com                     |      |
|                                                                                                    | $\sim$ :                                                   |                            |                                                                                      | In state                    |         | LEC N                                           | onmicrosoft.com                      |      |
| Ca) Identity Governance                                                                                                    |                                                            | (BU) 田中山1530               | hajime.tanakat                                                                       |                             |         | HORSE /                                         |                                      |      |
| <ul> <li>(3) Infentiti (shuersance)</li> <li>※ 詳細情報とサポート</li> </ul>                                                                        | *                                                          |                            | hajime.tanakai:                                                                      |                             |         |                                                 |                                      |      |
| <ul> <li>(a) Intentitio Schuterbarco</li> <li>※ 詳細情報とサポート</li> <li>6 人のユーザー:</li> <li>表示名</li> </ul>                                       | へ<br>。<br>が見つかり                                            | □ ● ₩+₩C₩<br>Dました          | hajime.tanakat                                                                       | シバル名                        | 14      | 1-ザ-の                                           | 種類 オンフ                               | レミン  |
| <ul> <li>(a) Intentitio Envertance</li> <li>2) 詳細情報とサポート</li> <li>6 人のユーザー)</li> <li>6 人のユーザー)</li> <li>(a) 表示名</li> <li>(b) On</li> </ul> | へ<br>※<br>が見つかり                                            | Dました<br>Directory Synchror | ユーザー プリン:<br>nizalSync_AzureVM_                                                      | シバル名 1<br>                  |         | <b>ユーザーの</b><br>ンバー                             | 種類 オンフ<br>(はい)                       | レミン  |
| C3 Intentity Conversary     SY開始報とサポート     6 人のユーザー     表示名     のD On     テ太 デジ                                                            | へ<br>※<br>が見つかり<br>Premises<br>スト太郎                        | Dました<br>Directory Synchror | ユーザープリン:<br>nizaiSync_AzureVM_<br>test@                                              | シバル名<br>                    |         | <b>ユーザーの</b><br>ンバー<br>ンバー                      | 種類 オンフ<br>はい<br>はい                   | レミン  |
| C3 Intentity Convertance     SY開始報とサポート     6 人のユーザー     表示名     のD On     テス デジ     デジ デジ                                                 | へ<br>**<br>が見つかり<br>Premises<br>スト太郎<br>スト花子               | Dました<br>Directory Synchror | ユーザー プリン:<br>nizaiSync_AzureVM_<br>test@<br>hanako.test                              | シノじレ名<br>い<br>い<br>・        |         | <b>ユーザーの</b><br>ンバー<br>ンバー<br>ンバー               | 種類 オンフ<br>はい<br>はい<br>はい             | レミン  |
| C3 Intentity Convertance     SYMMINWとサポート     6 人のユーザー)     表示名     のD On     テス デジ     アボ デジ     でで デジ     仮は 佐胡                          | へ<br>w<br>が見つかり<br>Premises<br>スト太郎<br>スト花子<br>をはるか        | Dました<br>Directory Synchror | ユーザー プリン:<br>nizalSync_AzureVM_<br>test@<br>hanako.test<br>haruka.sato               | <b>シノじレ名</b><br>…<br>…<br>… |         | <b>ユーザーの</b><br>ンバー<br>ンバー<br>ンバー<br>ンバー        | 種類 オンフ<br>はい<br>はい<br>はい<br>はい       | (VE) |
|                                                                                                    | へ<br>w<br>が見つかり<br>Premises<br>スト太郎<br>スト花子<br>をはるか<br>日なな | Dました<br>Directory Synchror | ユーザー プリン:<br>nizalSync_AzureVM_<br>test@<br>hanako.test<br>haruka.sato<br>nana.yamac | シノじレ名 1<br><br><br>         |         | <b>ユーザーの</b><br>ンバー<br>ンバー<br>ンバー<br>ンバー<br>ンバー | 種類 オンフ<br>はい<br>はい<br>はい<br>はい<br>はい | レミン  |

- 【ユーザーの同期状況事前確認】
- 4. Microsoft Entra ID で同期状況を確認します。
- 5. 同期対象 OU [ staff ] のユーザーである [ 山田 なな ] が Microsoft Entra ID に同期されていることを確認できます。

| 00 y-/- v                            |                                                    | Active Directory サイトとサービス                                                                            |
|--------------------------------------|----------------------------------------------------|----------------------------------------------------------------------------------------------------|
| ダッシュポード                              | サーバー マネージャーへようこそ                                   | Active Directory ドメインと信頼関係<br>Active Directory コーザーとコンドコーター                                          |
| ■ ローカル サーバー<br>■ すべてのサーバー<br>■ AD DS | 1 このローカル サーバーの構成                                   | Active Directory 管理センター<br>ADSI エディター<br>DNS<br>iSCSI イニシエーター                                        |
| ■ ファイル サービスと記憶域サ >                   | 2 役割と機能の追加                                         | Microsoft Azure サービス<br>ODBC Data Sources (32-bit)                                                   |
| »                                    | 3 管理するサーバーの追加                                      | ODBCデータ ソース (64 ビット)<br>Windows PowerShell                                                           |
|                                      | 母新博報(W)     4 サーバーグループの作成                          | Windows PowerShell (x86)                                                                             |
|                                      | 5 このサーバーをクラウド サービスに接続する<br>評価情報(L)                 | Windows PowerShell 用の Active Directory モシュール<br>Windows Server パックアップ<br>Windows メモリ診断<br>イベント ビューアー |
|                                      | 後期とサーバー グループ<br>改割の数:3   サーバーグループの数:1   サーバーの合計数:1 | グループボリシーの管理<br>コンピューターの管理<br>コンボーネント サービス<br>+-ジョ                                                    |

【ユーザーの OU 移動】 1. [サーバーマネージャー] を開きます。

#### 2. 右上 [ツール] を選択します。

3. [Active Directory ユーザーとコンピューター] を 選択します。

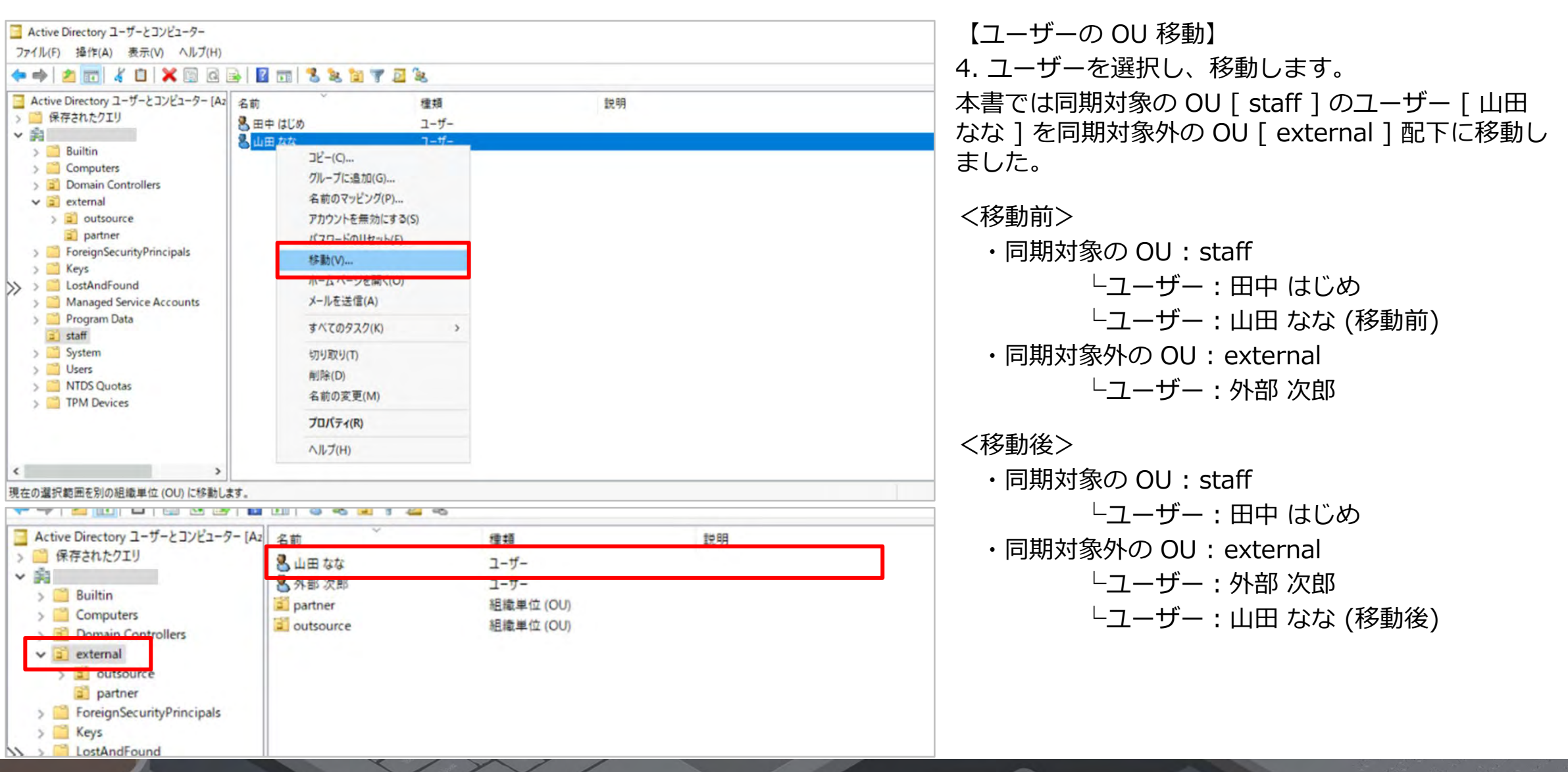

| 💁 Microsoft Entra Connect 同期 |                                                                                  |
|------------------------------|----------------------------------------------------------------------------------|
| \$32 <del>5</del><br>930     | Microsoft Entra Connect Sync へようこそ                                               |
|                              | このセットアップ ウィザードが閉じられるまで、同期サービス スケジューラは一時停止します。 <u>"スケジューラとインストール ウィザード"</u> の詳細情報 |
|                              | プライバシーに関する声明 を表示                                                                 |
|                              |                                                                                  |
|                              |                                                                                  |
| »                            |                                                                                  |
|                              |                                                                                  |
|                              |                                                                                  |
|                              |                                                                                  |
|                              |                                                                                  |
|                              |                                                                                  |
|                              | 構成終了                                                                             |
| 🛃 Microsoft Entra Connect 同期 |                                                                                  |
| 4325                         | 追加のタスク                                                                           |
| 929                          | このシナリオで必要なタスクが完了しました。さらにタスクを実行するには、以下のリストから選択してください。                             |
|                              | プライバシーの設定                                                                        |
|                              | 現在の機成の表示またはエクスポート                                                                |
|                              | 同期オプションのカスタマイズ                                                                   |
|                              | デバイスオプションの構成 🕐                                                                   |
| »                            | ディルクトリスキーマの更新                                                                    |
|                              | ステージング モードの構成                                                                    |
|                              | ユーザーサインインの変更                                                                     |
|                              | フェデレーションの管理 📀                                                                    |
|                              | トラブルシューティング                                                                      |
|                              |                                                                                  |
|                              |                                                                                  |

【Microsoft Entra Connect 同期処理】

1. Microsoft Entra Connect 同期インストール ウィザードを実行します。

2. 追加のタスク画面で「同期オプションのカスタマイズ」タス クに進みます。

| 🔝 Microsoft Entra Connect 同順                                                                                                    |                                                                                                    | - *           |
|----------------------------------------------------------------------------------------------------|----------------------------------------------------------------------------------------------------|---------------|
| 上型2号<br>タスク<br>Microsoft Entra UD Litel 話点<br>Consect ディルクトラ<br>パガトン/QU Dフィルクランジ<br>オブン/AンTMLE<br>電流                                                               | Microsoft Entra ID に接続する<br>* AAD の Microsoft Entra iD ハイフリッド ゆ の管理者 (後先)<br>者の原格情報を入力してください。 ●<br>ユーザー&* | または 70-バル 室 後 |
| 🐊 Microsoft Entitie Commed 同剧                                                                                                    | FX1>0城直÷                                                                                                  |               |
| <ul> <li>■ 以注き</li> <li>タスク</li> <li>Microsoft Entra ID (2018)23*</li> <li>(回28)</li> <li>Connect ディレクドリ<br/>ドメイン/Ou のクイルタリング<br/>オブション開催</li> <li>(明点)</li> </ul> | Microsoft Entra ID に接続する<br>7/372/FE742/42<br>Microsoft<br>アカウントを選択する<br>首<br>+ 別のアカウントを使用する<br>素を        | たはプローバル世語     |

【Microsoft Entra Connect 同期処理】 3. Microsoft Entra ID に接続する画面で ハイブリッド ID 管理者、またはグローバル管理者の情報でログ インを行います。

| Microsoft Entra Connect 同期                                                                            | - *                                                                                                    |
|----------------------------------------------------------------------------------------------------|----------------------------------------------------------------------------------------------------|
| 上型3<br>922<br>Microsoft Entra iQ に接続す<br>原題<br>Connect 211/211<br>ドメイン/OU #271/29/22<br>オプジルン毎回<br>構成 | ディレクトリの接続<br>メリアルミスのディレクトリまたはフォレストの連続保険を入力してください。③<br>ディレクトリタイプ<br>Active Directory<br>フォレスト ④<br>「ディレクトリの28.08<br>「アイレクトリの28.08                                                                                                    |
| Microsoft Entra Connect 同期<br>またでを<br>タスク                                                             | 回へ 2へ<br>ドメインと OU のフィルタリング<br>特定のディレクドリの OU のフィルタリング<br>特定のディレクドリの OU のフィルタリング                                                                                                    |
| Adirosoft Entre ID に提続す<br>同期<br>Connect ディレクトリ<br>ドメイン/OU のブイルグリング<br>オブッシス開始<br>電気                  | ソポーと力集件されます。<br>デルケロレー・<br>デルケログメインと OU の同時<br>・ 選択したドメインと OU の同時<br>・ 選択したドメインと OU の同時<br>・ 使いていたいたいで<br>・ external<br>・ outsource<br>・ outsource<br>・ outsource<br>・ Infrastructure<br>・ DostAndFound<br>・ Managed Service Accounts<br>・ Staff<br>・ Staff |
| 1                                                                                                    | 載への                                                                                                    |

【Microsoft Entra Connect 同期処理】 4. ディレクトリの接続画面で同期するフォレストが選択されていることを確認し、「次へ」をクリックします。

5. ドメインと OU のフィルタリング画面で、各 OU の同期設定 を確認します。

☑ staff (同期対象の OU) □ external (同期対象外の OU)

6. フィルタリング確認が完了したら「次へ」をクリックします。

| 924                                                                                 | オプション機能                                                                                                    |    |    |
|-------------------------------------------------------------------------------------|----------------------------------------------------------------------------------------------------|----|----|
| 73/2                                                                                | 細雄の必要に応じて証拠機能を遵持してください。                                                                                                    |    |    |
| Merosoft Entra ID に開催す<br>同期<br>Connect ディレクトリ<br>ドメインパロレ ホフィルクリング<br>メプジョン価値<br>構成 | Exchange X-ルのパブリック フェルダー ②     Exchange X-ルのパブリック フェルダー ③     Microsoft Entra ID アプリと属性フィルター ③     バスフード ハックゴ開時 ①     バスフードの働き戻し ②     ブルーブの働き戻し ④     デバイス ライドバック ④     ゴ ディレンドリ鉱 爆雪症 必需性の所能 ④ |    |    |
|                                                                                     | オプション機能に関する。巨磁型能                                                                                                    |    |    |
|                                                                                     |                                                                                                    | 8A | 20 |
| Microsoft Entra Connect 阿爾                                                          | 構成の進備完了                                                                                                    |    | -  |
| 127<br>Acroseft Entre ID に原語す<br>Fall                                               | 構成 £203>2すると、以下の処理が行われます。<br>● 更新 37229<br>● このコンビューターに同期サービスを構立する                                                                                                    |    |    |
| Connect Well (Thill                                                                 |                                                                                                    |    |    |
| Connect ディレクトリ<br>ドメインパロル カフィルタリング<br>オプション時间<br>ロ                                  | ☑ 编成分元了L内公,同和JDセスを禁任する。                                                                                                    |    |    |
| Connect ディレクトリ<br>ポメインパロル おフィルクリング<br>オブンパン時期<br>利用                                 | ☑ 構成が完了したら、同動プロセスを開催する。                                                                                                    |    |    |
| Connect ディレクトリ<br>ドメインパロは 四フィルタリンク<br>オブノッション 総裁<br>Aga                             | ☑ 编成的完了LAS。周期JD世文者開始する。                                                                                                    |    |    |

【Microsoft Entra Connect 同期処理】 7. オプション機能画面で任意の設定を行い、「次へ」をクリッ クします。 ※本書では既定のままとしています。

8. 構成の準備完了画面で「次へ」をクリックします。

|                         | 1 <del>1 1 1 1</del>                                                                                    |
|-------------------------|----------------------------------------------------------------------------------------------------|
| 29                      | 構成中                                                                                                    |
| 2                       | 更新し                                                                                                    |
| roson textra to L 厚肥厚   |                                                                                                    |
| Connect #41/27/0        |                                                                                                    |
| \$X15000 8348/9557      |                                                                                                    |
| わりの時間                   |                                                                                                    |
|                         |                                                                                                    |
|                         |                                                                                                    |
|                         |                                                                                                    |
|                         |                                                                                                    |
|                         |                                                                                                    |
|                         |                                                                                                    |
|                         |                                                                                                    |
|                         |                                                                                                    |
|                         |                                                                                                    |
|                         |                                                                                                    |
| rosoft Entra Connect 问题 |                                                                                                    |
|                         |                                                                                                    |
| 4                       | 構成が完了しました                                                                                               |
| 2                       | Microsoft Entra Connect Sync 構成が成功しました。同時就運が開始されました。                                                    |
| osoft Extra IO C细胞学     |                                                                                                    |
| onnect 7 (1/2)-0        | 物気が良うしましたことを確認できます。その後、Azure Portal へのサインオンをラストしてください。次の手順と                                             |
| 812/01 0711/9929        | Microsoft Entra Connect Sync ONTITIENT                                                                  |
| アンヨン機能                  | Aminocity AD スキレストが追加された場合、アバイス スプランスのMin シスクを実行してパイプリット Microsoft<br>Entra ID 参加の構成を更新することが必要な場合があります。 |
|                         |                                                                                                    |
|                         |                                                                                                    |
|                         |                                                                                                    |
|                         |                                                                                                    |
|                         |                                                                                                    |
|                         |                                                                                                    |
|                         |                                                                                                    |
|                         |                                                                                                    |
|                         |                                                                                                    |

【Microsoft Entra Connect 同期処理】 9. 同期サービスが構成されます。

10. 「完了」をクリックします。

| Microsoft Entra 管理     | 10月- 19-11-1-       | ス、サービス、ドキュ火ントの検索 (G+/)                                          |                                                |          | 🗿 Copilot | 0 @ 0       | R       |                  | -   |
|------------------------|---------------------|-----------------------------------------------------------------|------------------------------------------------|----------|-----------|-------------|---------|------------------|-----|
| ☆ ホーム                  |                     | ホーム ><br>ユーザー                                                   | ÷                                              |          |           |             |         |                  | ×   |
| 国題の診断と解決               |                     | + 新しいユーザー ~ 面 の                                                 | ◎  ↓ ユーザー情報をダウンロー                              | · D 18 # | Ht ~ U    | 最新の情報に更新    | @ H2-0, | 宿理 > …           |     |
| ★ お気に入り                | ~                   | <ul> <li>Azure Active Directory L3 Mic</li> <li></li></ul>      | rosoft Entra ID になりました。 四<br>オンプレミスの阿朝が有効 == は | u x V    | フィルター     | 心脏加する       |         |                  | 1   |
| <ul> <li>ID</li> </ul> | ^                   | 5人のユーザーが見つかりました                                                 | 7-#- 7115-2-10                                 |          | H DEM     | * 71.274    |         |                  |     |
| ① 概要                   |                     |                                                                 | Sync AzureVM                                   |          | -9-04EA   | A 99 U = X0 | 9 ID    | -                | 24  |
| R 1-4-                 | ~                   | の<br>の<br>の<br>の<br>の<br>の<br>の<br>に<br>ectore<br>し<br>irectore | test@                                          |          | 15-       | TALA        | -       | comicrosoft com  | - 1 |
| すべてのコーザー               |                     |                                                                 | hanako test@                                   |          | 15-       | (au)        | -       | ormicrosoft.com  | - 1 |
| 制除済みのユーザー              |                     | - 低は 佐藤 はるか                                                     | haruka sato@                                   | - D ×>   | 15-       | 1201        | 1000    | conmicrosoft com | - 1 |
| ユーザー 197ま              |                     | 田中 仙じめ                                                          | hajime.tanaka                                  | - 0 *>   | -71       | 1361        | 1000    | onmicrosoft com  | . 1 |
| 5 人のユー!                | 、  ^<br>。<br>ゲーが見つか | りました                                                            |                                                |          |           |             |         |                  |     |
| 表示                     | 〒名↑                 |                                                                 | ユーザー プリン                                       | シバル      | 名13       | ユーザー        | の種類     | オンス              | ルミ  |
|                        | On-Premise          | es Directory Synchron                                           | zalSync_AzureVM                                |          | . 0       | メンバー        |         | はい               |     |
| - 元                    | テスト太郎               | В                                                               | test@                                          |          | . 0       | メンバー        |         | はい               |     |
| 776                    | テスト 花子              | e .                                                             | hanako.test@                                   |          | . D       | メンバー        |         | はい               |     |
| (近は)                   | 佐藤はるか               | N                                                               | haruka.sato@                                   |          | 0         | メンバー        |         | はい               |     |
|                        | 田中はじめ               | 5                                                               | hajime.tanaka                                  |          | D         | メンバー        |         | はい               |     |
|                        |                     |                                                                 |                                                |          |           |             |         |                  |     |

【Microsoft Entra ID 同期確認】

1. Microsoft Entra ID で同期状況を確認します。

2. 同期対象外の OU 配下に移動した、ユーザー [ 山田 なな ] がユーザーリストから削除されました。

| Microsoft Entra 管理センター PU                                                                                                  | ソース、リービス、ドトコメントの検索(G+/)                                                                                                    |                                                                                                    |                                                                         | Copilot                                                                 | 0 0                                                                                                |                                                         |
|----------------------------------------------------------------------------------------------------|----------------------------------------------------------------------------------------------------|----------------------------------------------------------------------------------------------------|-------------------------------------------------------------------------|-------------------------------------------------------------------------|----------------------------------------------------------------------------------------------------|---------------------------------------------------------|
| ▶ <sup>* * 4 ×</sup><br>D <mark>よ</mark> ユーザー   削除済                                                                        | > コ-ザ-<br>なみのユーザー                                                                                                    |                                                                                                    |                                                                         |                                                                         |                                                                                                    | ×                                                       |
| P 核奈     ▲ すべてのユーザー     ■ 監査(Dグ     ● サインイン Dグ     × 同胞の影響に解決     ▲ 前原済みのユーザー     ・ アノーデー ジェー     ・ アノーデー ジェー     ・ 予修性の感躍 | <ul> <li>● 一括数元 ● 完全に第     <li>② Azure Active Directory (L1)</li> <li>③ ユーザーは構築されてからま</li> <li>※ 検索</li> <li>5 人のユーザーが見つかりまし</li> <li>表示名 1</li> <li>ご 山田 ななと</li> <li>□ 田田 ななと</li> <li>□ 田田 なとと</li> </li></ul> | 除 督・ユーザーの復元 ()<br>fictoriofit Entra ID になりました。<br>0日後に日勤約に完全に相称されま<br>マ フィルターを追加す<br>た (1 人のユーザーが高ばれてい<br>ユーザーフリ<br>82/<br>20/ | 最新の情報に要新<br>区<br>す。<br>5<br>ます)<br>ンシバレ& ロ<br>Sed_ ① メ<br>。<br>44/- ② メ | <ul> <li>※ ビューの管理</li> <li>ユーザーの経動</li> <li>ンバー</li> <li>ンバー</li> </ul> | <ul> <li>P フィードバック</li> <li>MBなれた日時 ↓</li> <li>2025年1月14日 1639</li> <li>2025年1月14日 1431</li> </ul> | 205年2月13日 1639<br>2025年2月13日 1431                       |
| そ 新いいツボート ツエスト                                                                                                    | <br>□ 同期除外<br>□ Ξ能λ的                                                                                                    | 7e.<br>167<br>dar                                                                                                    | 2b () x<br>ido () x<br>la9 () x                                         | ンバー<br>ンバー<br>ンバー                                                       | 2025年1月14日 14:31<br>2025年1月14日 14:31<br>2024年12月23日 9:56                                           | 2025年2月13日 14:31<br>2025年2月13日 14:31<br>2025年1月22日 9:56 |
| 剤除済みのユーザ                                                                                                    | × 同語のあめこ所次<br>・  朝除済みのユーザー                                                                                                    |                                                                                                    | ゴーが見つ<br><b>:名</b> 1↓                                                   | かりまし                                                                    | た (1 人のユー                                                                                          | サーか適はれて<br>ユーザーフ                                        |
| 📍 パスワード リセット<br>🎦 ユーザー設定                                                                                                   |                                                                                                    | <ul> <li>山田 なな</li> <li>田中 はじめ</li> </ul>                                                                                      |                                                                         |                                                                         | 82(<br>20:                                                                                         |                                                         |
| ♣ 一括操作の結果 ℜしいサポートリク                                                                                                    | エスト                                                                                                    |                                                                                                    | 11 中<br>余外                                                              |                                                                         |                                                                                                    | 7e:<br>167                                              |
|                                                                                                    |                                                                                                    |                                                                                                    | 1.00                                                                    |                                                                         |                                                                                                    | A                                                       |

【Microsoft Entra ID 同期確認】

3. 削除したユーザーは「削除されたユーザー」で確認できます。